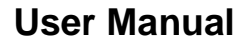

Version V1.0-20180702

# User Manual For David GNSS Receiver

©2018 Tersus GNSS Inc. All rights reserved.

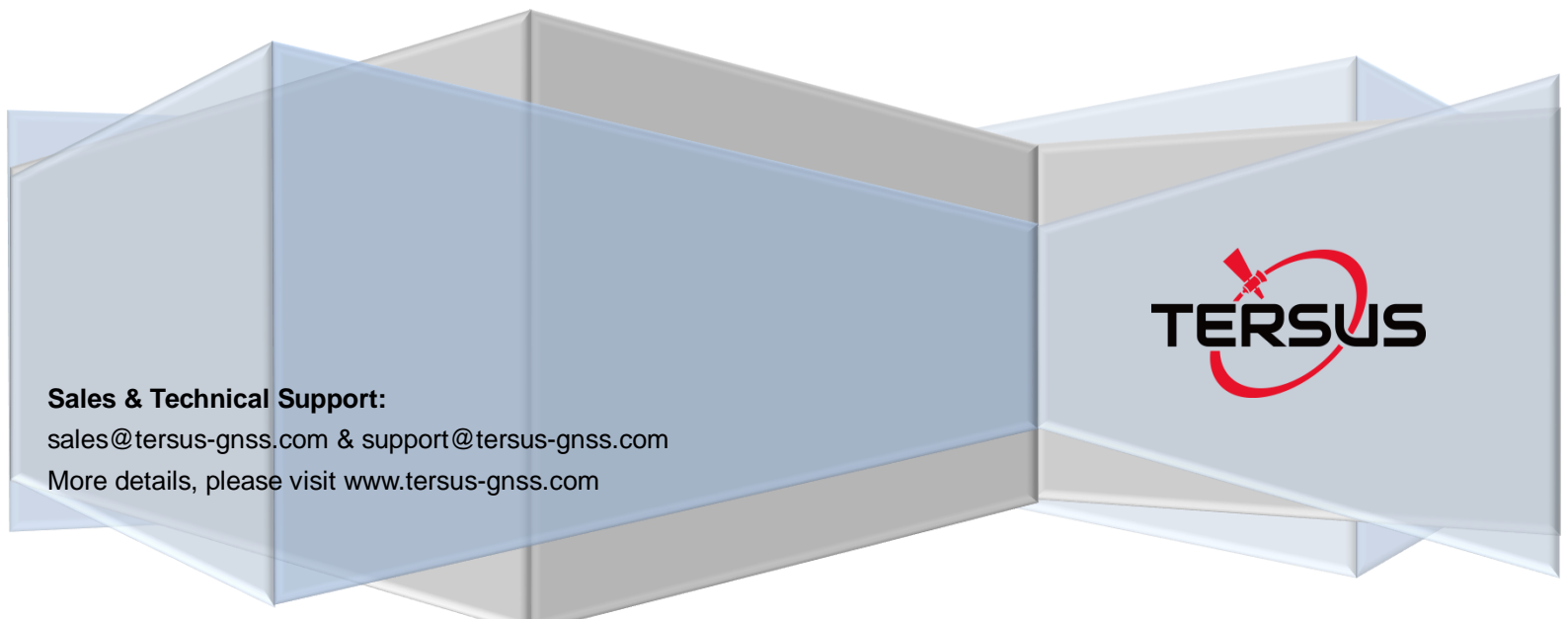

| Tab | ole o  | f Co    | ontent                          |    |
|-----|--------|---------|---------------------------------|----|
| 1.  |        | Ove     | erview                          | 8  |
| 1.  | .1     | Intr    | oduction                        | 8  |
| 1.  | .2     | Rec     | eiver Features                  | 8  |
| 1.  | .3     | Brie    | f Introduction of GNSS and RTK  | 9  |
| 2.  |        | Dev     | vices in David Package          | 11 |
| 2.  | .1 Ro  | ver l   | Kit Mobile Mode                 | 12 |
|     | 2.1    | .1      | David Receiver                  | 14 |
|     | 2.1    | .2      | GNSS Antenna                    | 14 |
|     | 2.1    | .3      | The 2pin-USB Power Cable        | 15 |
|     | 2.1    | .4      | COMM1-bluetooth Module          | 16 |
|     | 2.1    | .5      | Bracket for Rover               | 16 |
|     | 2.1    | .6      | GNSS Antenna Connector          | 17 |
|     | 2.1    | .7      | COMM2-7pin-USB & DB9 Data Cable | 17 |
|     | 2.1    | .8      | Other accessories               | 18 |
| 2.  | .2     | Rov     | er Kit with 1W Radio Station    | 20 |
|     | 2.2    | .1      | RS900C 1W/915MHz Radio          | 22 |
| 2.  | .3     | Rov     | er Kit with 2W Radio Station    | 22 |
|     | 2.3    | .1      | RS400L2 2W/460MHz Radio         | 25 |
|     | 2.3    | .2      | Accessories                     | 26 |
| 2.  | .4     | Bas     | e Kit Mobile Mode               | 27 |
|     | 2.4    | .1      | Bracket for Base                | 29 |
|     | 2.4    | .2      | Tape Meter                      | 29 |
| 2.  | .5     | Bas     | e Kit with 1W Radio Station     | 30 |
| 2.  | .6     | Bas     | e Kit with 2W Radio Station     | 31 |
|     | 2.6    | .1 A    | ccessories                      | 34 |
| 2.  | .7     | Bas     | e Kit with 30W Radio Station    | 37 |
|     | 2.7    | .1      | 30W Radio                       | 39 |
| 3.  |        | Ge      | neral operation                 | 41 |
| 3.  | .1 Ins | stall 1 | the GNSS antenna                | 41 |
| 3.  | .2 Po  | wer     | on David                        | 41 |

|    | 3.3 Co | mmunication between Android phone and David           | 42 |
|----|--------|-------------------------------------------------------|----|
|    | 3.3    | .1 With Wires                                         | 43 |
|    | 3.3    | .2 With an External Bluetooth                         | 45 |
|    | 3.4 FV | V Upgrade & Auth code                                 | 46 |
|    | 3.4    | .1 Firmware Updates                                   | 47 |
|    | 3.4    | .2 Auth Code                                          | 51 |
|    | 3.5 Do | wnload Files from Internal eMMC Card                  | 52 |
|    | 3.6    | Input command directly to the GNSS board              | 55 |
| 4. |        | Introduction of Nuwa <sup>®</sup>                     | 56 |
| 5. |        | Specification                                         | 58 |
|    | 5.1 Da | vid Receiver                                          | 58 |
|    | 5.2 AN | ITENNA AX3702                                         | 61 |
|    | 5.3 1V | V Radio RS900C                                        | 62 |
|    | 5.4 20 | V Radio RS400L2                                       | 64 |
|    | 5.5 30 | W Radio RS400L30                                      | 66 |
| 6. |        | Typical operating                                     | 69 |
|    | 6.1    | David as a Rover to receive corrections from Internet | 69 |
|    | 6.2    | David as a Base to transmit corrections to Internet   | 72 |
|    | 6.3    | Radios Transmit RTK Corrections between Two Davids    | 74 |
|    | 6.4    | Data Collection for Post Processing                   | 77 |
|    | 6.5    | Auto Base Station List Function                       | 79 |
| 7. |        | Terminology                                           | 82 |

| List of Figures                                               |    |
|---------------------------------------------------------------|----|
| Figure 1 Outlook of David GNSS receiver                       | 8  |
| Figure 2 Outline of David System                              | 9  |
| Figure 3 Corrections transmitted via Internet                 | 10 |
| Figure 4 Corrections transmitted with radios                  | 10 |
| Figure 5 David in the box                                     | 11 |
| Figure 6 Field photo 1 - 1                                    | 12 |
| Figure 7 Field photo 1 - 2                                    | 13 |
| Figure 8 David Receiver                                       | 14 |
| Figure 9 AX3702 antenna                                       | 15 |
| Figure 10 RF cable                                            | 15 |
| Figure 11 2pin-USB Power Cable                                | 16 |
| Figure 12 Bluetooth Module                                    | 16 |
| Figure 13 Bracket for Rover                                   | 17 |
| Figure 14 GNSS Antenna Connector                              | 17 |
| Figure 15 COMM2-7pin-USB & DB9 Data Cable                     | 18 |
| Figure 16 USB Type A Male to DB9 Male cable                   | 18 |
| Figure 17 USB Type A Female to USB (Micro + Type C) OTG cable | 19 |
| Figure 18 Height Measure Accessory                            | 19 |
| Figure 19 Battery Bank                                        | 20 |
| Figure 20 Field Photo 2 - 1                                   | 20 |
| Figure 21 Field Photo 2-2                                     | 21 |
| Figure 22 RS900C 1W Radio Station                             | 22 |
| Figure 23 Field Photo 3 - 1                                   | 23 |
| Figure 24 Field Photo 3 - 2                                   | 24 |
| Figure 25 2W /460MHz Radio                                    | 25 |
| Figure 26 COMM2-7pin-USB & 5pin Cable                         | 26 |
| Figure 27 TNC-J/TNC-J cable 1.0M                              | 27 |
| Figure 28 TNC - TNC converter & Bracket for 460M antenna      | 27 |
| Figure 29 Field Photo 4                                       |    |
| Figure 30 Bracket for Base                                    | 29 |
| Figure 31 Tape Meter                                          | 29 |
| Figure 32 Field Photo 5                                       |    |
| Figure 33 Field photo 6 - 1                                   | 32 |
| Figure 34 Field Photo 6 - 2                                   | 32 |
| Figure 35 2pin-Bullet DC CON Cable                            |    |
| Figure 36 Power cable for 30W radio                           | 34 |
| Figure 37 Hook and Screws for David                           |    |
| Figure 38 Hook and Screws for 2W Radio                        | 35 |
| Figure 39 Bracket for Mobile                                  | 35 |
| Figure 40 30W Radio Antenna                                   | 35 |
| Figure 41 Telescopic Pole for Radio Antenna                   | 36 |
| Figure 42 Field Photo 7 - 1                                   |    |
| Figure 43 Field Photo 7 - 2                                   |    |
|                                                               |    |

| Figure 44 30W Radio Station                                |    |
|------------------------------------------------------------|----|
| Figure 45 COMM cable for 30W radio                         | 40 |
| Figure 46 Outline of Android phone to David with Wires     | 43 |
| Figure 47 Outline of Android phone to David with Bluetooth | 45 |
| Figure 48 Outline of David connected to a Computer         | 46 |
| Figure 49 Download file from eMMC card                     | 52 |
| Figure 50 Booting up page                                  | 56 |
| Figure 51 Four Main Windows of Nuwa                        | 57 |
| Figure 52 Panel of David                                   | 59 |
| Figure 53 Pin Definition of the COMM1/COMM2/DC ports       | 60 |
| Figure 54 Outline of Android phone to David with Wire      | 70 |
| Figure 55 Outline of Android phone to David with Wire      | 72 |
| Figure 56 Outline of Base/Rover with Radios                | 75 |
| Figure 57 Outline of Static Data Collection                | 78 |

| List of Tables                                                      |    |
|---------------------------------------------------------------------|----|
| Table 1 The document / software used in this user manual            | 6  |
| Table 2 Seven David Variants                                        | 11 |
| Table 3 Devices in rover mobile mode                                | 13 |
| Table 4 Definition of LEDs                                          | 14 |
| Table 5 Functions of COMM2-7pin-USB & DB9 Data Cable                | 18 |
| Table 6 Rover Kit with 1W Radio Station                             | 21 |
| Table 7 LED Definition                                              | 22 |
| Table 8 Rover Kit with 2W Radio Station                             | 24 |
| Table 9 Button Manual                                               | 25 |
| Table 10 LED Definition                                             | 26 |
| Table 11 Base Kit Mobile Mode                                       | 28 |
| Table 12 Base Kit with 1W Radio Station                             | 30 |
| Table 13 Base Kit with 2W Radio Station                             | 33 |
| Table 14 Base Kit with 30W Radio Station                            | 38 |
| Table 15 The Definition of the Control Buttons                      | 39 |
| Table 16 Definition of LEDs                                         | 40 |
| Table 17 Detailed steps                                             | 44 |
| Table 18 Detailed steps                                             | 45 |
| Table 19 Preparation for FW update                                  | 47 |
| Table 20 Detailed Steps for FW update                               | 48 |
| Table 21 Detailed Steps to download files from eMMC card            | 52 |
| Table 22 Input commands to the BX306 directly                       | 55 |
| Table 23 David GNSS Performance                                     | 58 |
| Table 24 Pin Definition                                             | 60 |
| Table 25 Antenna AX3702                                             | 61 |
| Table 26 Specification for RS900C                                   | 62 |
| Table 27 Specification for RS400L2                                  | 64 |
| Table 28 RS400L30 Radio Specification                               | 66 |
| Table 29 Detailed steps for rover receive corrections from Internet | 70 |
| Table 30 Detailed steps for Base transmit corrections to Internet   | 73 |
| Table 31 Detailed steps for David with Radios                       | 75 |
| Table 32 Detailed Steps for Static Data Collection                  | 78 |
| Table 33 List of terminology                                        | 82 |

#### Notices

The following notices apply to DAVID receiver.

| $\wedge$ | Changes or modifications to this equipment not expressly approved by |
|----------|----------------------------------------------------------------------|
| <u> </u> | Tersus could void the user's authority to operate this equipment or  |
|          | even has risk to damage the DAVID.                                   |

Conventions

The following conventions are used in this manual:

| <u>!</u> | Information that supplements or clarifies text. |
|----------|-------------------------------------------------|
|          |                                                 |

A caution that actions, operation or configuration may lead to incorrect or improper use of the hardware.

A warning that actions, operation or configuration may result in regulatory noncompliance, safety issues or equipment damage.

NUWA is Tersus survey app, four tabs (Project, Device, Survey and Tools) are provided in the Nuwa® main window. So, in chapter 0, all the operations in the Survey software will start from these four tabs.

In all the figures, a line with two arrows at the two sides means it's a cable. A line with one arrow gives the installation direction.

| Name                       | Description                                                                                     | Link                                                                         |
|----------------------------|-------------------------------------------------------------------------------------------------|------------------------------------------------------------------------------|
| Log & Command document     | Document giving all the loggings output from David and all the commands to David                | https://www.tersus-gnss.com/ass<br>ets/upload/file/20180420120508<br>17.pdf  |
| Tersus GNSS<br>Center      | Graphical tool to communicate with David                                                        | https://www.tersus-gnss.com/ass<br>ets/upload/file/20180418153351<br>742.zip |
| Nuwa                       | Survey application running<br>in the Android platform,<br>David can be configured<br>with Nuwa. |                                                                              |
| Tersus Geomatics<br>Office | Post processing tool for static data                                                            | https://www.tersus-gnss.com/ass<br>ets/upload/file/20180418153011<br>5.rar   |

#### Table 1 The document / software used in this user manual

|                | A tool to download files on | https://www.tersus-gnss.com/ass |
|----------------|-----------------------------|---------------------------------|
| TersusDownload | eMMC card                   | ets/upload/file/20180612144338  |
|                |                             | <u>820.zip</u>                  |

## Support

If you have a problem and cannot find the information you need in the product documentation, request technical support using the Tersus website at

www.tersus-gnss.com, or mail to <a href="mailto:support@tersus-gnss.com">support@tersus-gnss.com</a>

# 1. Overview

## 1.1 Introduction

Tersus DAVID is a cost-efficient, palm-sized GNSS receiver, mainly for the mass survey market, but also for UAV/AGV/Agriculture application.

Nuwa, a survey App on Android system, is working with David, which can communicate with an Android platform such as a phone or tablet via USB cable or an external Bluetooth module. The David can work as a base or a rover, it can support real-time RTK positioning as well as saving data for PPK application. Up to 4GB on-board EMMC card makes it easy to save data for PPK.

The RS-232 serial port, IP67 standard and the external Bluetooth module can remove most of the inconvenience for field workers. All the operating can be done in the App Nuwa except downloading raw measurement data file, which will be done with Tersus GNSS Center, see Table 1 and section 3.5 Download Files from Internal eMMC Card for detail.

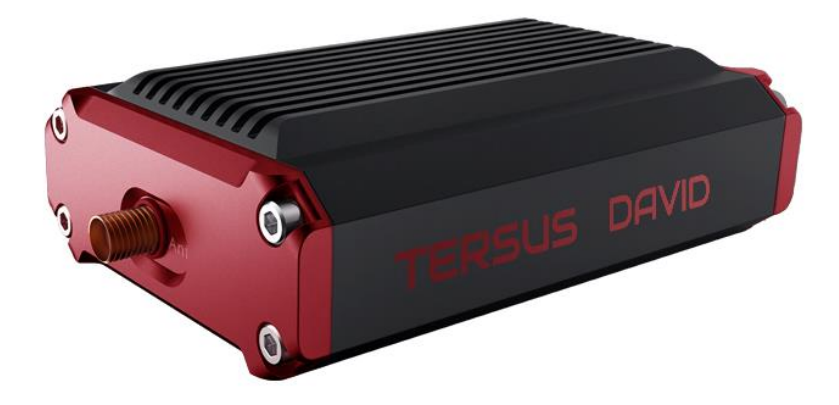

Figure 1 Outlook of David GNSS receiver

## 1.2 Receiver Features

- Supports GPS L1/L2, BDS B1/B2 and GLONASS G1/G2.
- Support RTCM2.3/3.x, CMR, CMR+ corrections.

- Easy to connect an external powerful radio for longer range.
- Solution rate can be 5Hz.
- 20Hz raw measurements output for post processing.
- The accuracy of carrier phase can be 1mm.
- On-board 4GB eMMC card for data collection
- Static post-processing for mm-level accuracy.
- Bluetooth module makes wireless connection.
- Input power range is 5 12V, connect to battery bank directly.
- IP67 for water & dust proof, work reliably in harsh condition
- The Lemo connectors support mis-installation avoidance.

# $1.3\,\mbox{Brief}$ Introduction of GNSS and RTK

Tersus BX306 GNSS receiver is integrated in David, the board is receiving the GNSS signals from satellites and RTK corrections from the base, and is outputting cm-level position, velocity and time. Figure 2 shows David system; see <u>https://www.tersus-gnss.com/product/bx306-oem-board</u> for more about BX306 receiver.

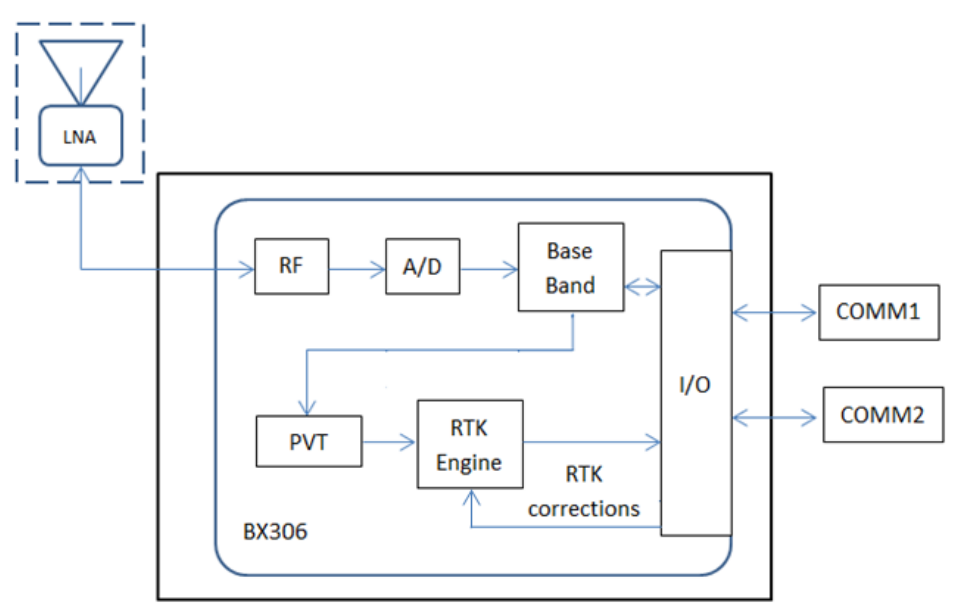

Figure 2 Outline of David System

The RTK corrections are transmitted from a base, which can be a CORS station or a David receiver. The RTK corrections can be transmitted to the rover via Internet or with external radios.

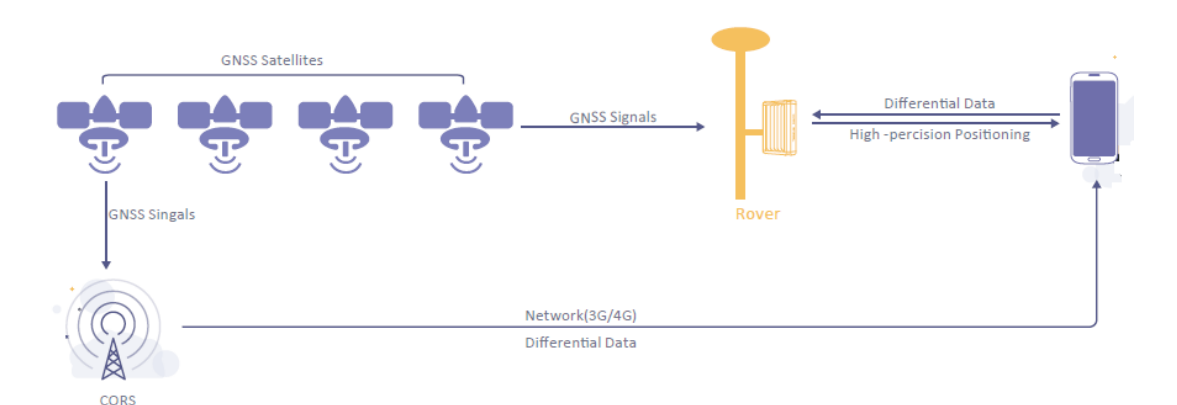

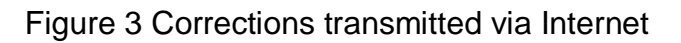

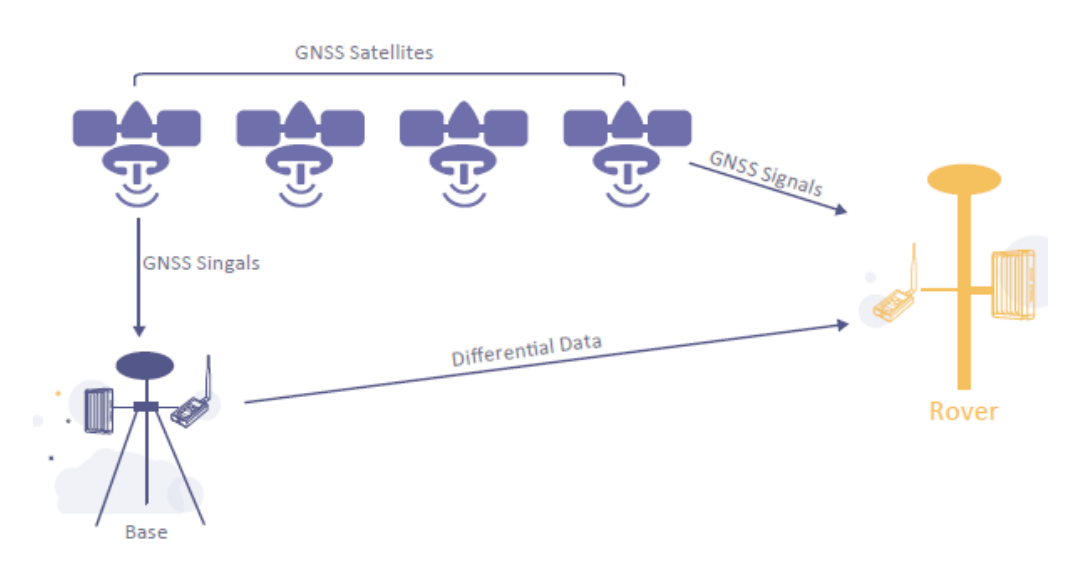

Figure 4 Corrections transmitted with radios

If RTK corrections are transmitted via Internet, an Android phone will be included in the RTK system to transmit/receive the RTK corrections, see section 6.1 and section 6.2 for detailed operating.

2. Devices in David Package

This chapter will give detailed introduction about all the devices in the package.

David has seven variants, which are convenient for customers to select per their application. Different accessories are included in each variant. Table 2 gives a brief description of the seven variants. For more about them, refer to section 2.1 to section 2.7.

All the seven variants are shipped in a plastic box in Figure 5.

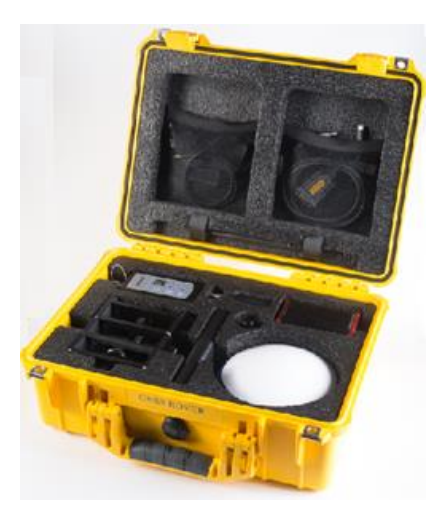

Figure 5 David in the box

| Table 2 Seven David Variant | S |
|-----------------------------|---|
|-----------------------------|---|

| David variants    | Description                                             |
|-------------------|---------------------------------------------------------|
| Rover Kit Mobile  | The David receiver will receive RTK corrections from a  |
| Mode              | NTRIP caster or a TCP server.                           |
| Rover Kit with 1W | The David receiver will receive RTK corrections from an |
| Radio Station     | external 1W 915Mhz radios.                              |
| Rover Kit with 2W | The David receiver will receive RTK corrections from an |
| Radio Station     | external 2W 460MHz radios.                              |
| Base Kit Mobile   | The David receiver will output RTK corrections to a     |
| Mode              | NTRIP caster or a TCP server.                           |
| Base Kit with 1W  | The David receiver will output RTK corrections to an    |
| Radio Station     | external 1W 915Mhz radio.                               |

| Base Kit with 2W  | The David receiver will output RTK corrections to an |
|-------------------|------------------------------------------------------|
| Radio Station     | external 2W 460MHz radio.                            |
| Base Kit with 30W | The David receiver will output RTK corrections to an |
| Radio Station     | external 30W 460MHz radio.                           |

| <u>!</u> | 1. | Rover Kit Mobile Mode and Base Kit Mobile Mode can work         |
|----------|----|-----------------------------------------------------------------|
|          |    | independently.                                                  |
|          | 2. | Rover Kit with 1W Radio Station must work with Base Kit with 1W |
|          |    | Radio Station.                                                  |
|          | 3. | Rover Kit with 2W Radio Station must work with Base Kit with 2W |
|          |    | Radio Station or Base Kit with 30W Radio Station.               |

#### 2.1 Rover Kit Mobile Mode

In this variant, the David will be connected to an Android phone with Bluetooth module or with cables. Tersus Survey Nuwa<sup>®</sup> App will run in the Android phone to receive RTK corrections from a NTRIP caster or a TCP server.

Refer to section 6.1 for detailed operation.

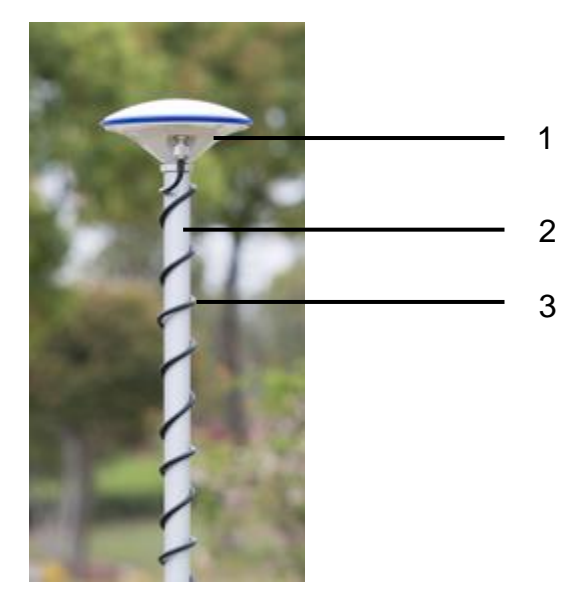

Figure 6 Field photo 1 - 1

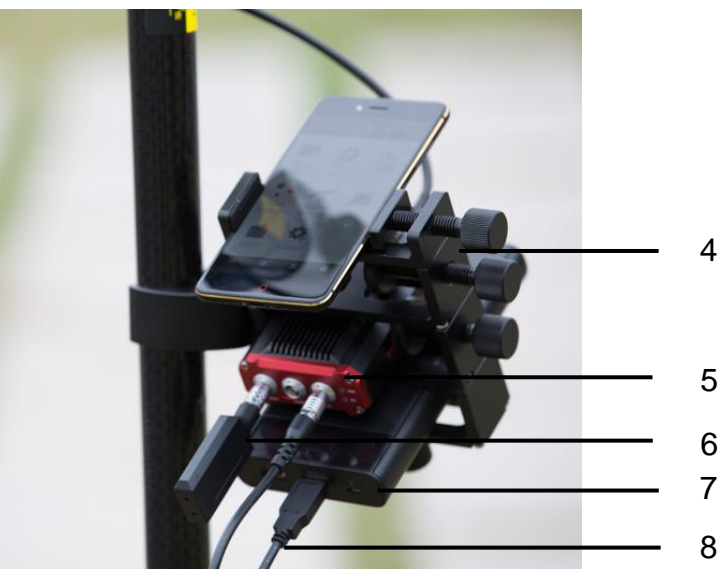

Figure 7 Field photo 1 - 2

| Lhe nower book in Ligure 7 is not included in the neekego       |
|-----------------------------------------------------------------|
| <br>. The nowel hank in Finite 7 is not included to the hackade |
|                                                                 |
|                                                                 |

## Table 3 Devices in rover mobile mode

| Devices                            | Number | Items in the field photos     |
|------------------------------------|--------|-------------------------------|
| David GNSS receiver                | 1      | 5                             |
| GNSS antenna                       | 1      | 1                             |
| CNSS antonna connector             | 1      | Not in the field photo, refer |
|                                    |        | to section 2.1.6 for detail.  |
| GNSS antenna cable                 | 1      | 3                             |
| 2pin-USB power cable               | 1      | 8, see Figure 11              |
| COMM1-Bluetooth module             | 1      | 6, refer to 2.1.4             |
| COMM2-7pip-LISB & DB9 Data cable   | 1      | Not in the field photo, refer |
|                                    |        | to section 2.1.7              |
| USB Type A Female to USB(Micro +   | 1      | Not in the field photo, refer |
| Type C) OTG cable                  | I      | to Figure 17                  |
| LISB Type A Male to DB9 Male cable | 1      | Not in the field photo, refer |
|                                    |        | to Figure 16                  |
| Ranging pole                       | 1      | 2                             |
| Hoight moasure accessory           | 1      | Not in the field photo, See   |
| Height measure accessory           |        | Figure 18.                    |
| Bracket for rover                  | 1      | 4, see section 2.1.5          |
| Pottony bonk                       | 1      | 7, see Figure 19 and 3.2      |
| Dallery Dalik                      |        | Power on David                |

#### 2.1.1 David Receiver

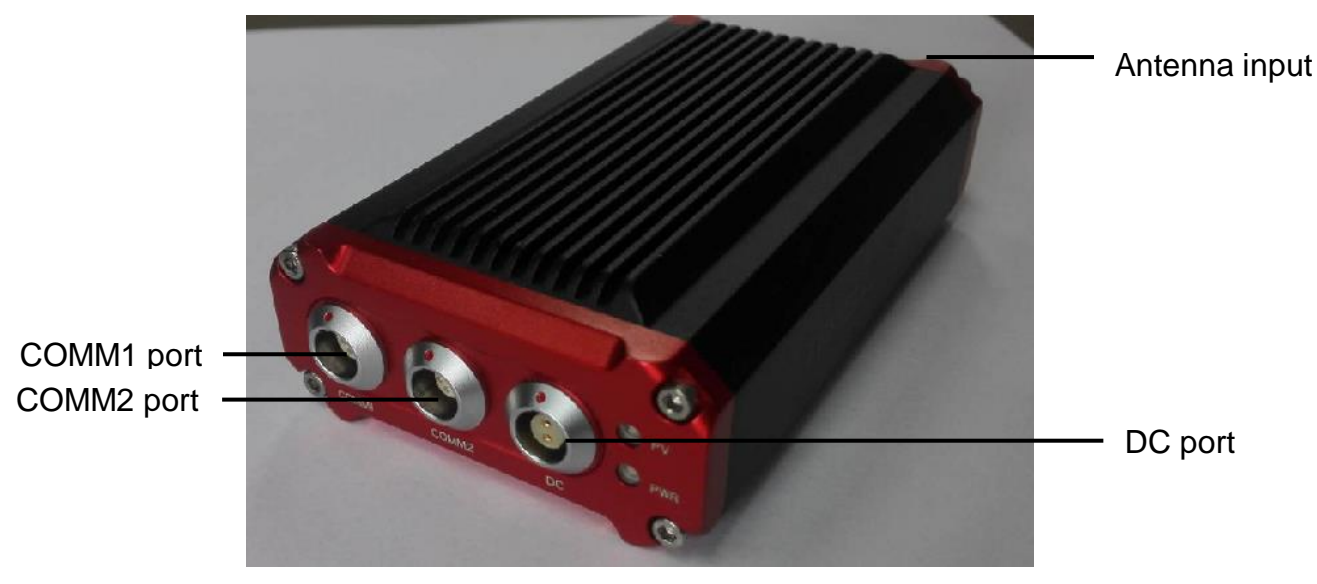

David has four interfaces, see Figure 8 David Receiver.

Figure 8 David Receiver

David's DC is for power input, COMM1 port is for COM1 and CAN ports, and COMM2 port is for COM2 and USB ports, see chapter 5 for detail.

#### Table 4 Definition of LEDs

| LED | Colour | Description                         |  |
|-----|--------|-------------------------------------|--|
| PWR | RED    | ON: the David is power on.          |  |
|     |        | ON: David in Fixed solution.        |  |
| PV  | BLUE   | Blink: David in Float solution      |  |
|     |        | OFF: David in other position types. |  |

Please see section 3.2 Power on David for more about the booting up procedure.

Refer to Chapter 5 for the specification of David receiver and the detailed definition of COMM1, COMM2 and DC ports.

### 2.1.2 GNSS Antenna

GNSS antenna is used to receive the RF signal from the satellites. AX3702 is provided in the package, which must be connected to the David with the RF cable in the package.

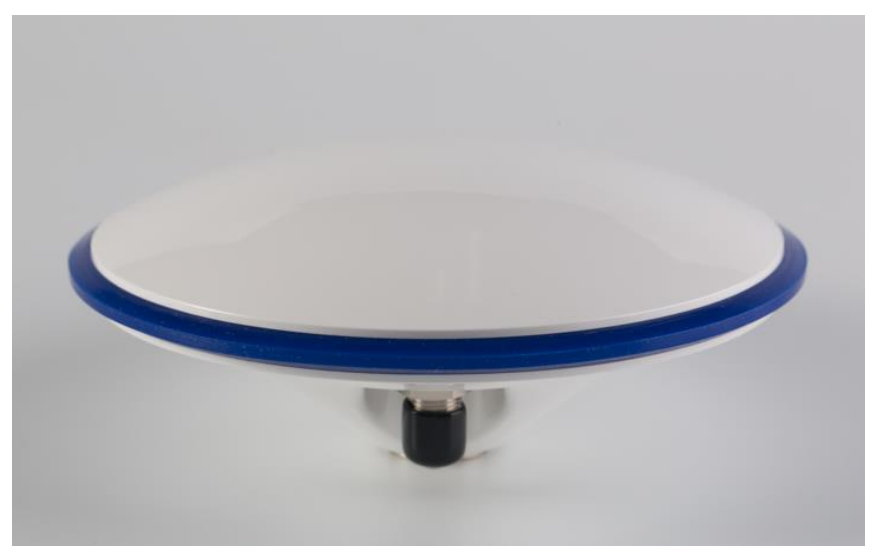

Figure 9 AX3702 antenna

If an antenna from other companies will be used, contact Tersus to get permission, or the David may not work as it's expected.

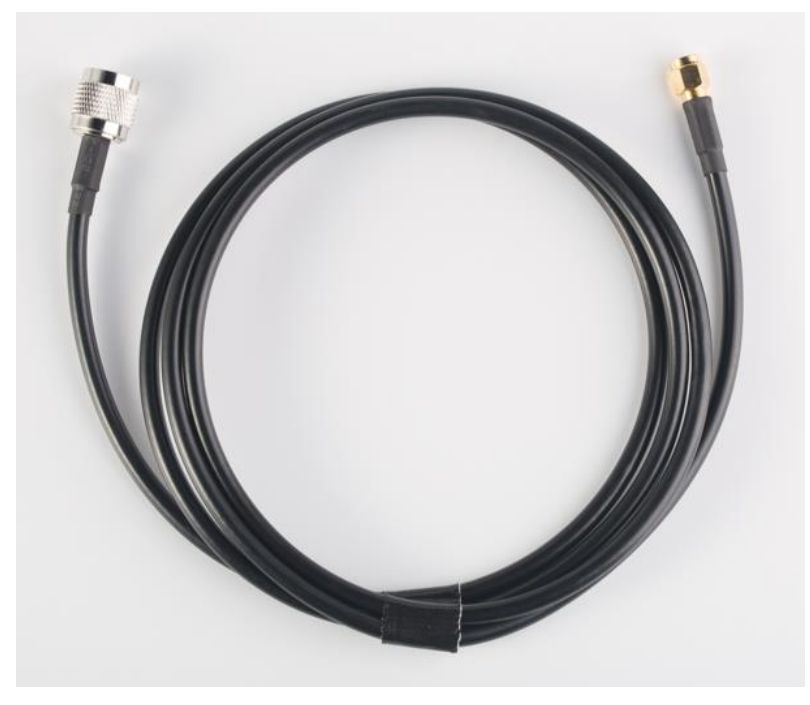

Figure 10 RF cable

## 2.1.3 The 2pin-USB Power Cable

The power cable is used to connect a battery bank to the DC port of David.

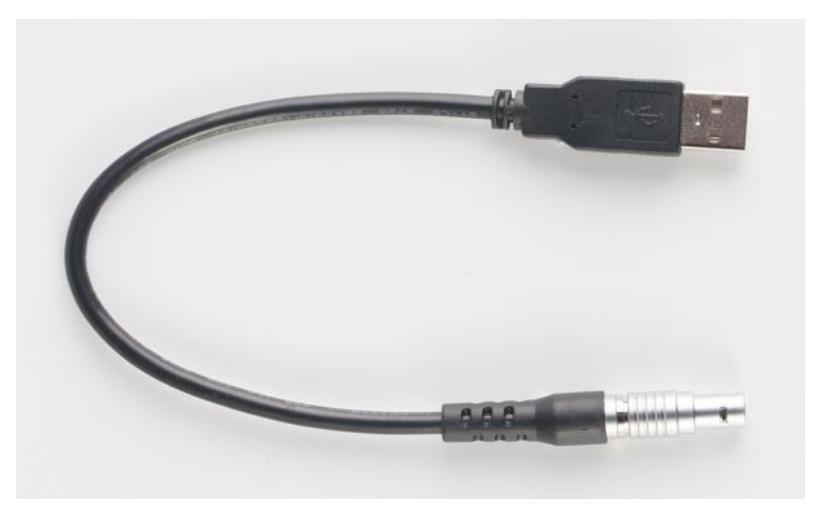

Figure 11 2pin-USB Power Cable

## 2.1.4 COMM1-bluetooth Module

This Bluetooth module will use the COM1 port of David.

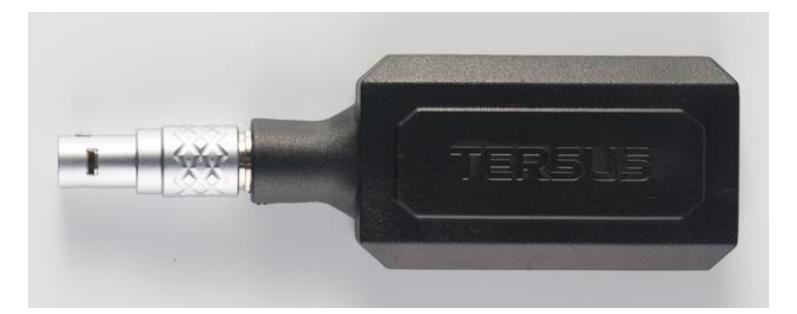

Figure 12 Bluetooth Module

| $\triangle$ | The Bluetooth can only be installed to the COMM1 port of David. |
|-------------|-----------------------------------------------------------------|
| <u> </u>    |                                                                 |

The SSID for this Bluetooth module is BT420A-xxxxx\_xxxxx, where the first xxxxx is the last 5 digits of the Bluetooth serial number, which is printed on the Bluetooth module. No password is needed to pair with it.

#### 2.1.5 Bracket for Rover

Bracket for rover is used to fix all the devices on the ranging pole, which bring much convenience to field staffs.

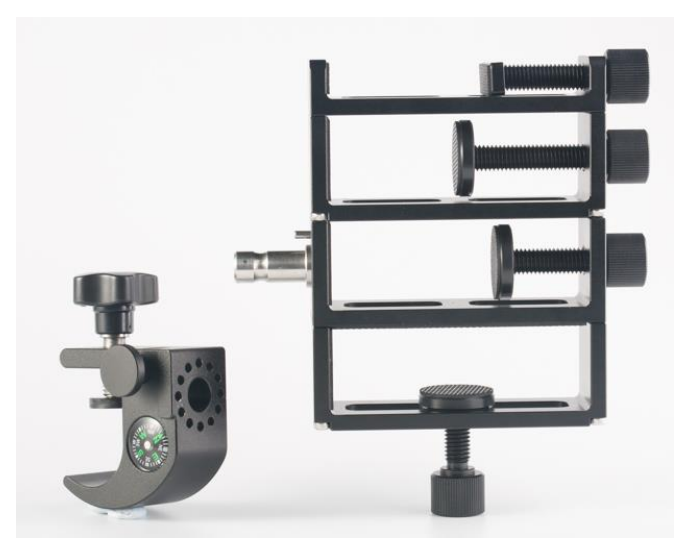

Figure 13 Bracket for Rover

## 2.1.6 GNSS Antenna Connector

The GNSS antenna connector is used to install the GNSS antenna or the 30W radio station antenna to a tripod.

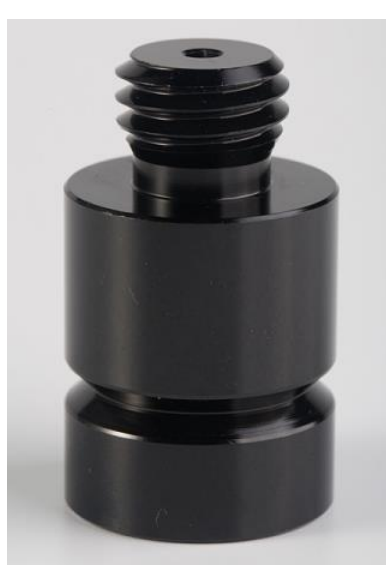

Figure 14 GNSS Antenna Connector

2.1.7 COMM2-7pin-USB & DB9 Data Cable

The COMM2-7pin-USB & DB9 Data Cable has three functions:

### Table 5 Functions of COMM2-7pin-USB & DB9 Data Cable

- 1. Connect to an external 1W radio module.
- Connect to USB Type A Male to DB9 Male cable (see Figure 16) to download file saved on the internal eMMC card, refer to section 3.5 Download Files from Internal eMMC Card;
- 3. Connect to USB Type A Female to USB (Micro +Type C) OTG cable (see Figure 17) to connect the Android phone with David, refer to section 3.3.1.

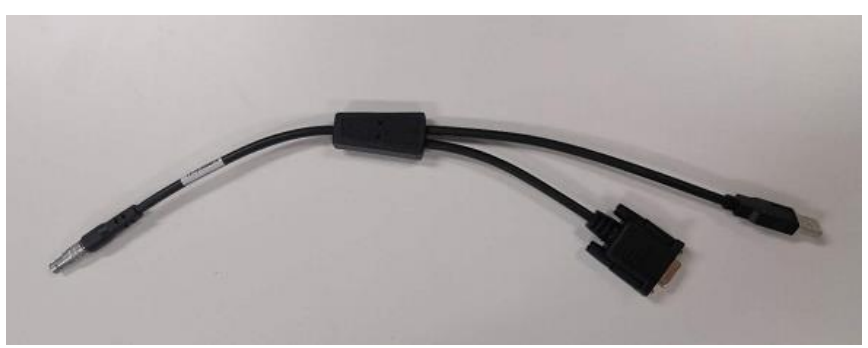

Figure 15 COMM2-7pin-USB & DB9 Data Cable

| <u>!</u> | The COMM2-7pin-USB cable can only be installed into the COMM2 port |
|----------|--------------------------------------------------------------------|
|          | of David.                                                          |

#### 2.1.8 Other accessories

USB Type A Male to DB9 Data cable, USB Type A Female to USB (Micro + Type C) OTG cable and Height Measure Accessory are included in this variant.

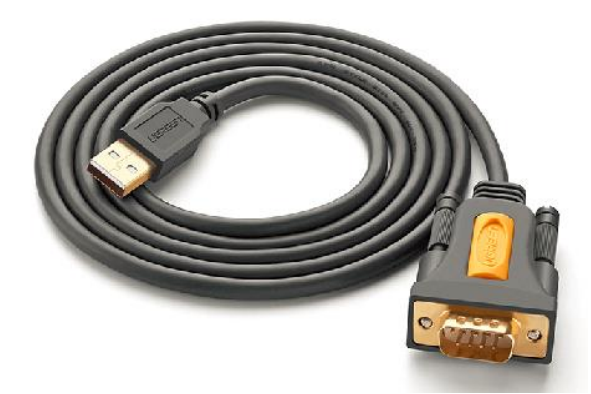

Figure 16 USB Type A Male to DB9 Male cable

The driver for the cable above can be downloaded <u>https://www.ugreen.com/drivers/list-USB\_To\_RS232\_Driver-en.html</u>

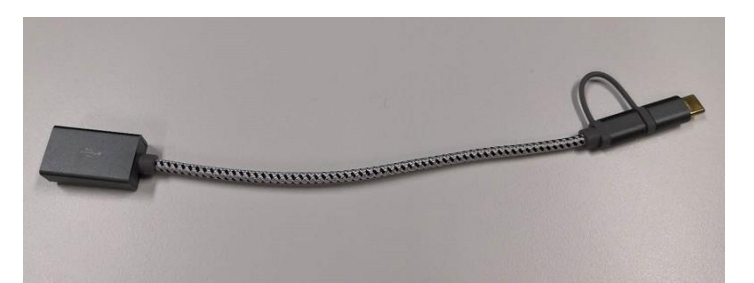

Figure 17 USB Type A Female to USB (Micro + Type C) OTG cable

The height measure accessory is used to determine the height of the antenna with higher accuracy.

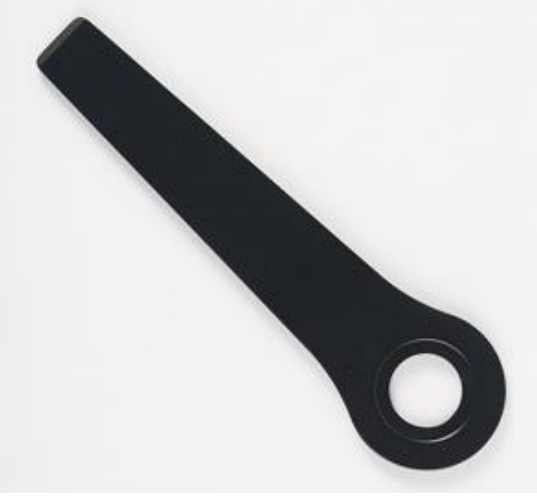

Figure 18 Height Measure Accessory

A battery bank is used to power on the David, it's not included in the package, and has to be provided by the customers, see section 3.2 Power on David for more detail.

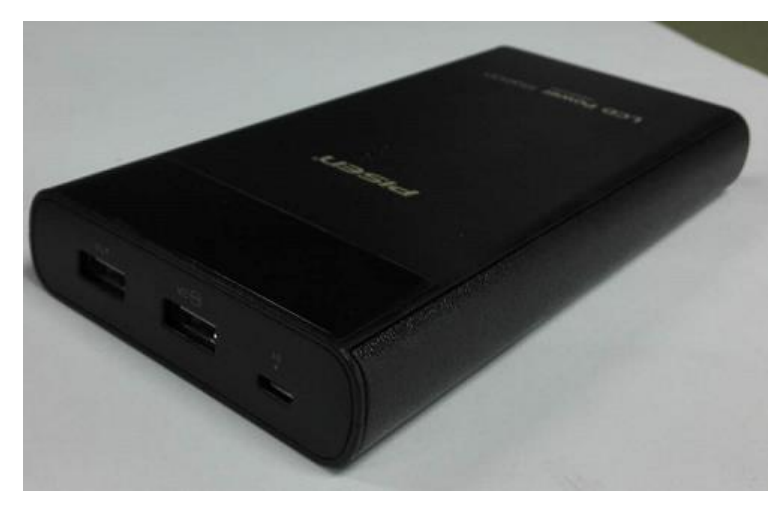

Figure 19 Battery Bank

2.2 Rover Kit with 1W Radio Station

In this variant, the David will be connected to an external 1W radio to receive RTK corrections from a base. With an external Bluetooth or with cables, the David will be connected to an Android phone, which is running Tersus Survey Nuwa<sup>®</sup> to configure the David.

| ! | Rover Kit with 1W Radio Station must work with Base Kit with 1W Radio |
|---|-----------------------------------------------------------------------|
|   | Station.                                                              |

<u>!</u> Rover Kit with 1W Radio Station can support Rover mobile mode.

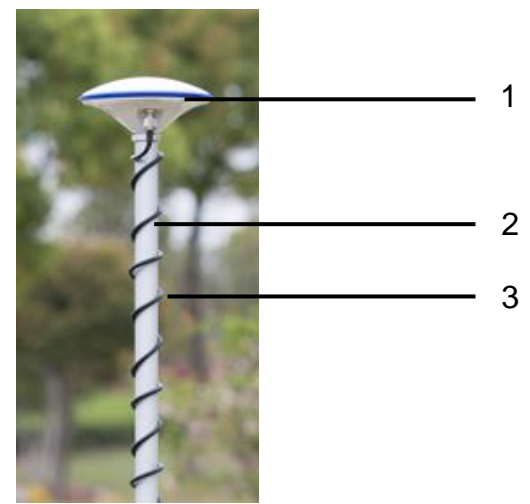

Figure 20 Field Photo 2 - 1

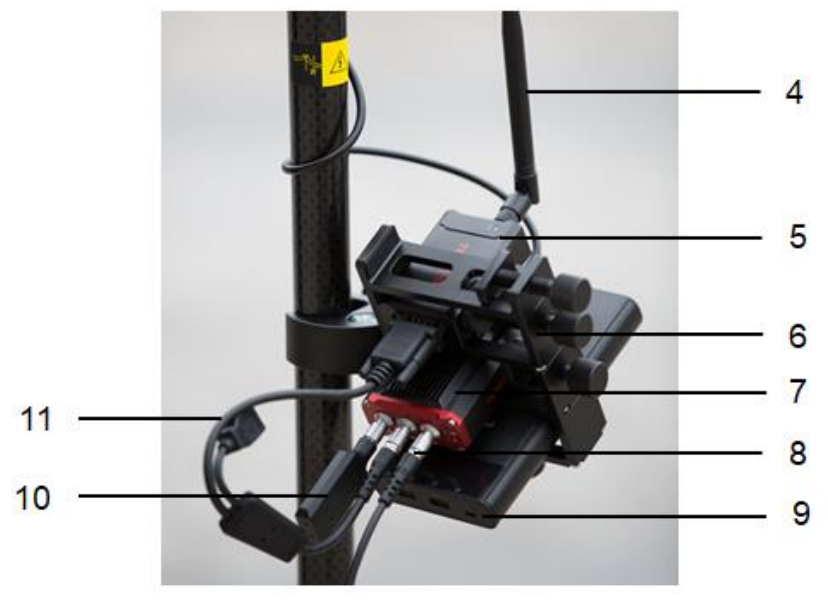

Figure 21 Field Photo 2-2

| ! | The power bank in Figure 21 is not included in the package. |
|---|-------------------------------------------------------------|
| - |                                                             |

## Table 6 Rover Kit with 1W Radio Station

| Devices                                               | Number | Items in the field photos                                  |
|-------------------------------------------------------|--------|------------------------------------------------------------|
| David GNSS receiver                                   | 1      | 7                                                          |
| GNSS antenna                                          | 1      | 1                                                          |
| GNSS antenna connector                                | 1      | Not in the field photo, refer to section 2.1.6 for detail. |
| GNSS antenna cable                                    | 1      | 3                                                          |
| 2pin-USB power cable                                  | 1      | 8                                                          |
| COMM1-Bluetooth module                                | 1      | 10, refer to 2.1.4.                                        |
| COMM2-7pin-USB & DB9 data cable                       | 1      | 11, refer to section 2.1.7.                                |
| USB Type A Female to USB(Micro +<br>Type C) OTG cable | 1      | Not in the field photo, refer to Figure 17                 |
| USB Type A Male to DB9 Male cable                     | 1      | Not in the field photo, refer to Figure 16                 |
| RS900C 1W/915MHz radio                                | 1      | 5, refer to section 2.2.1.                                 |
| RS900C radio antenna                                  | 1      | 4                                                          |
| Ranging pole                                          | 1      | 2                                                          |
| Height measure accessory                              | 1      | Not in the field photo, See<br>Figure 18.                  |
| Bracket for rover                                     | 1      | 6, see section 2.1.5                                       |
| Battery bank                                          | 1      | 9, see Figure 19 and 3.2<br>Power on David                 |

## 2.2.1 RS900C 1W/915MHz Radio

This radio can work at 915MHz frequency only, the output power of this radio is 1W and the typical range is 3km. Refer to chapter 5 for detailed specification.

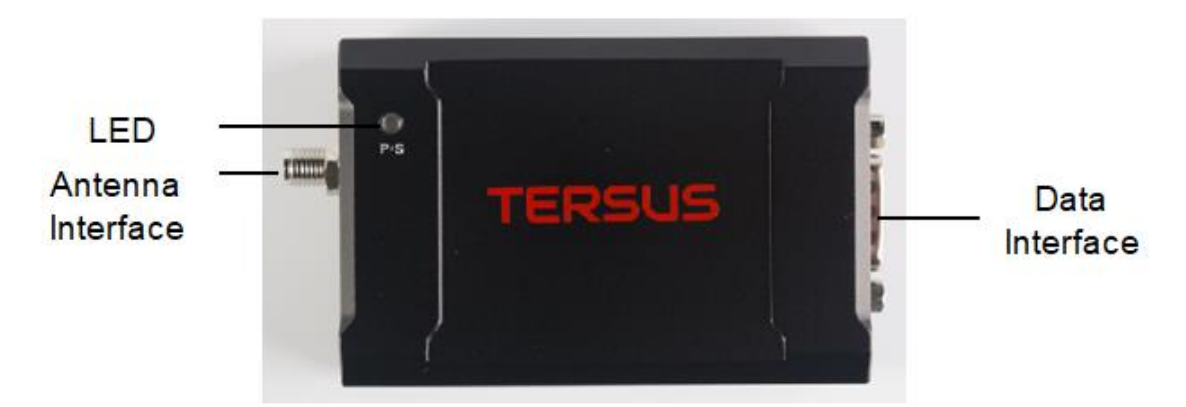

Figure 22 RS900C 1W Radio Station

## Table 7 LED Definition

| LED | Description                                               |  |
|-----|-----------------------------------------------------------|--|
|     | When power on, this LED will blink RED once and keep off. |  |
| P/S | If data is transmitting, this LED will blink RED.         |  |
|     | If data is receiving, this LED will blink BLUE.           |  |

#### 2.3 Rover Kit with 2W Radio Station

In this variant, the David will be connected to an external 2W radio to receive RTK corrections from a base. With an external Bluetooth or with cables, the David will be connected to an Android phone, which is running Tersus Survey Nuwa<sup>®</sup> to configure the David.

| <br>Rover Kit with 2W Radio Station can work with Base Kit with 2W Radio |
|--------------------------------------------------------------------------|
| Station or Base Kit with 30W Radio Station.                              |

| ! | Rover Kit with 2W Radio Station can support Rover mobile mode. |
|---|----------------------------------------------------------------|
|   |                                                                |

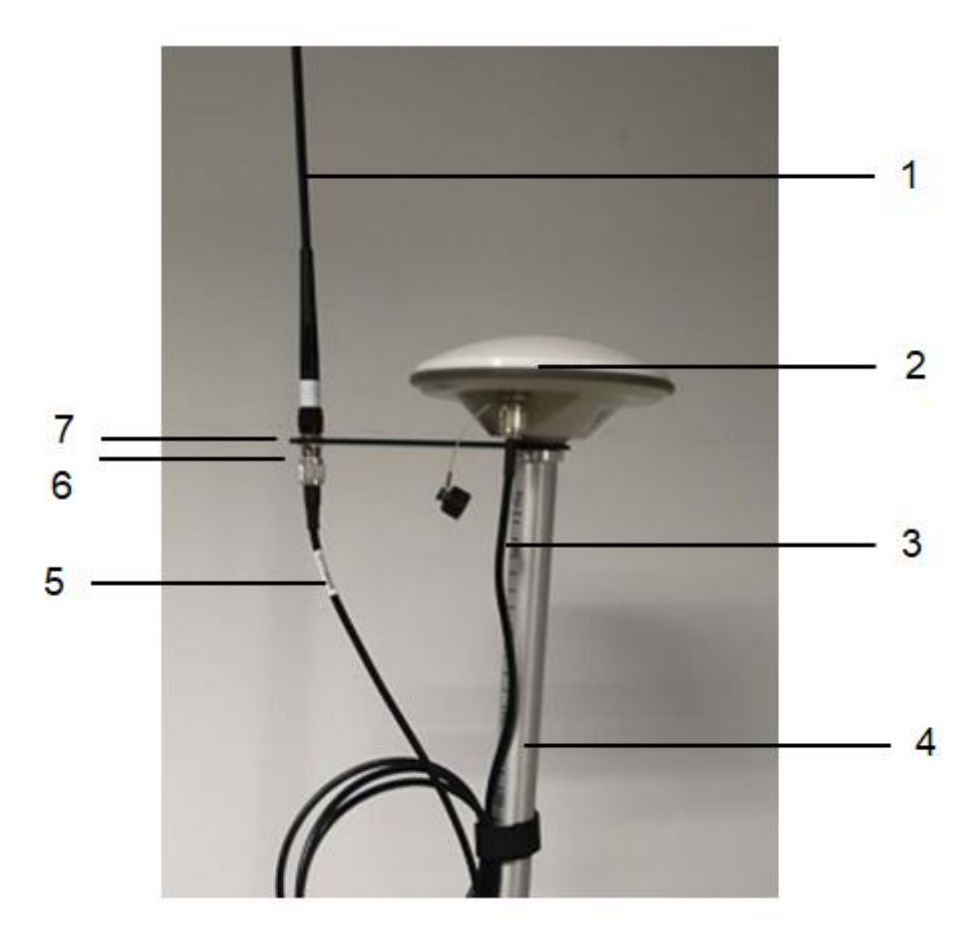

Figure 23 Field Photo 3 - 1

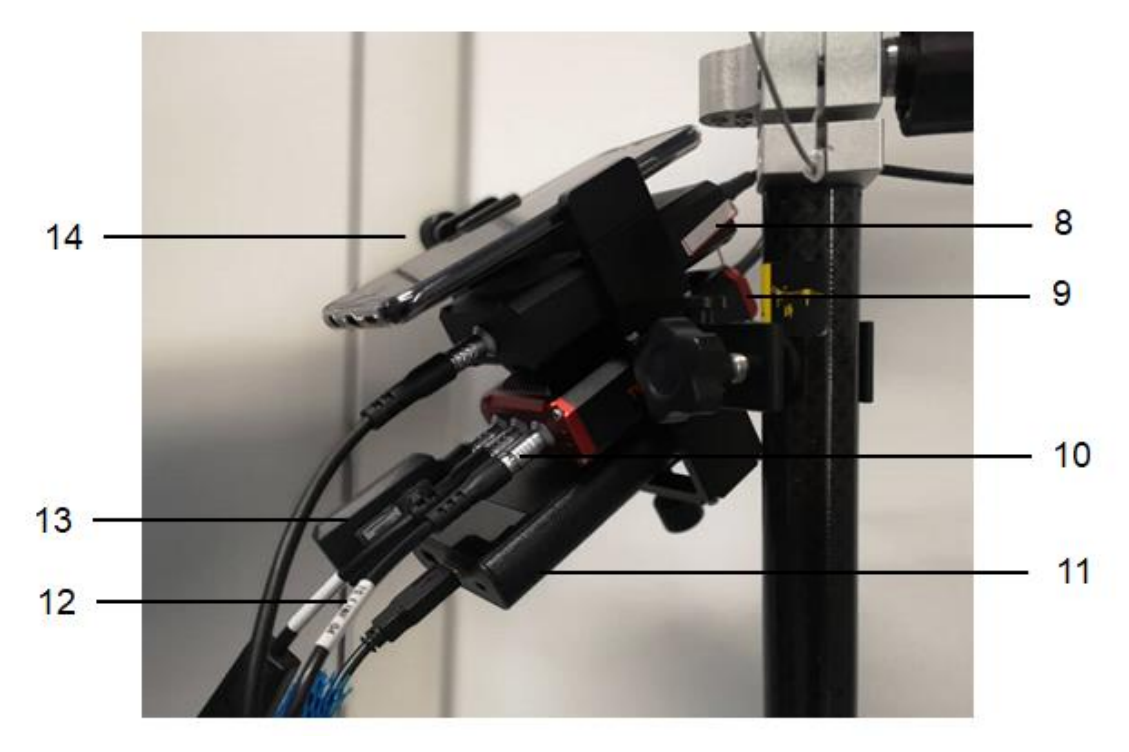

Figure 24 Field Photo 3 - 2

| <u>!</u> | The power bank and the smartphone in Figure 24 are not included in the |
|----------|------------------------------------------------------------------------|
|          | package.                                                               |

#### Table 8 Rover Kit with 2W Radio Station

| David variants              | Number | Items in field photos      |
|-----------------------------|--------|----------------------------|
| David GNSS receiver         | 1      | 9                          |
| GNSS antenna                | 1      | 2                          |
|                             | 1      | Not in the field photo,    |
| GNSS antenna connector      |        | refer to section 2.1.6 for |
|                             |        | detail.                    |
| GNSS antenna cable          | 1      | 3                          |
| 2 Pin-USB power cable       | 1      | 10                         |
| COMM1-Bluetooth module      | 1      | 13, refer to 2.1.4         |
| COMM2-7pin-USB & DB9 Data   | 1      | Not in the field photo,    |
| cable                       |        | refer to section 2.1.7.    |
| USB Type A Female to        |        | Not in the field photo,    |
| USB(Micro + Type C) OTG     | 1      | refer to Figure 17         |
| cable                       |        |                            |
| USB Type A Male to DB9 Male | 1      | Not in the field photo,    |
| cable                       | Ι      | refer to Figure 16         |
| COMM2-7pin-USB & 5pin cable |        | 12, refer to Figure 26     |
| (0.55m)                     |        |                            |
| RS400L2 2W/460MHz radio     | 1      | 8, refer to 2.3.1          |
| 2W/460MHz radio antenna     | 1      | 1                          |

| TNC-J/TNC-J cable 1.0M   | 1 | 5                           |
|--------------------------|---|-----------------------------|
| TNC - TNC converter      | 1 | 6, see Figure 28            |
| Ranging pole             | 1 | 4                           |
| Hoight moasure accessory | 1 | Not in the field photo, See |
| Height measure accessory |   | Figure 18.                  |
| Bracket for 460M antenna | 1 | 7, see Figure 28            |
| Bracket for rover        | 1 | 14, see section 2.1.5       |
| Pottony book             | 1 | 11, see Figure 19 and 3.2   |
| Dattery Datik            |   | Power on David              |

#### 2.3.1 RS400L2 2W/460MHz Radio

This radio can work at 460MHz frequency, the max. output power of this radio is 2W and the typical range is 5km. Refer to chapter 5 for detail specification.

| Antenna<br>Interface    | TERSUS |                     |
|-------------------------|--------|---------------------|
| Channel<br>Button       | • H    | Current<br>Channel  |
| Power<br>Button         |        | T/R<br>Current      |
| Protocol ————<br>Button | Cri    | Power<br>ON/OFF     |
| Data<br>Interface       |        | Current<br>Protocol |

Figure 25 2W /460MHz Radio

#### Table 9 Button Manual

| Button   | Description                                                  |
|----------|--------------------------------------------------------------|
| Channel  | Press once, the current channel will increase 1, channel 0~9 |
| Button   | are available.                                               |
| Power    | Press once to select the output power, which can be 1W or    |
| Button   | 2W.                                                          |
| Protocol | Protocol button is pressed to switch the protocol between TP |
| PIULUCUI | (Transparent EOT protocol), TT (TT450S protocol) and TS      |
| DULLON   | (Tersus protocol)                                            |

| <u>!</u> | Two 2W radios must have the same protocol and the same channel |
|----------|----------------------------------------------------------------|
|          | frequency before they can communicate each other.              |

Table 10 LED Definition

| LED      | Description                             |
|----------|-----------------------------------------|
|          | RED: 2W output is selected,             |
|          | BLUE: 1W output is selected.            |
| тю       | Blink RED: data is transmitting.        |
| 1/K      | Blink BLUE: data is receiving.          |
|          | BLUE: Transparent protocol is selected. |
| TP/TT/TS | RED: TT450S protocol is selected.       |
|          | BLUE&RED: Tersus protocol is selected.  |
| ON       | Is solid on after the power is on.      |

#### 2.3.2 Accessories

The COMM2-7pin-USB & 5pin Cable is used to connect the David to the 2W radio station & an Android phone, or connect the David to the 30W radio station & an Android phone. The cable's length can be 0.55m or 1m in different variants.

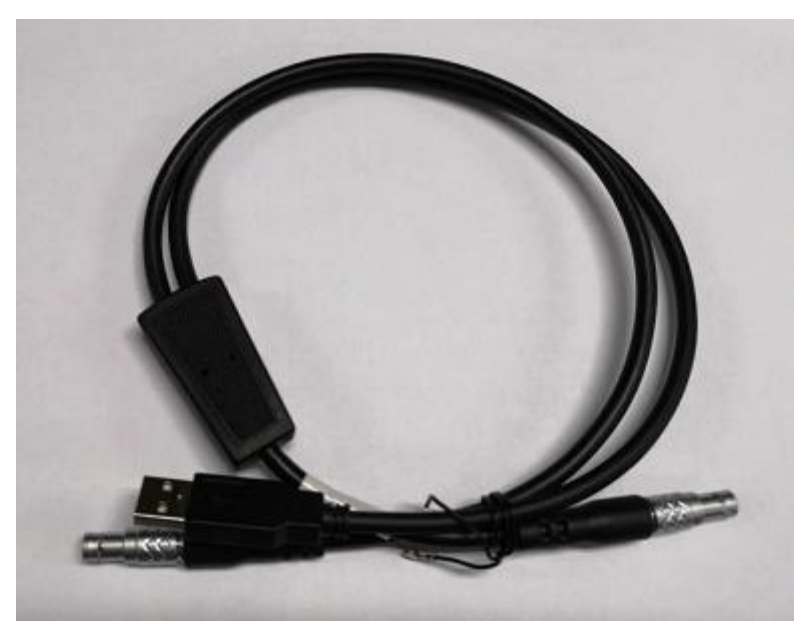

Figure 26 COMM2-7pin-USB & 5pin Cable

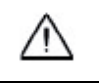

COMM2-7pin-USB & 5pin Cable can only be installed into the COMM2 port of David.

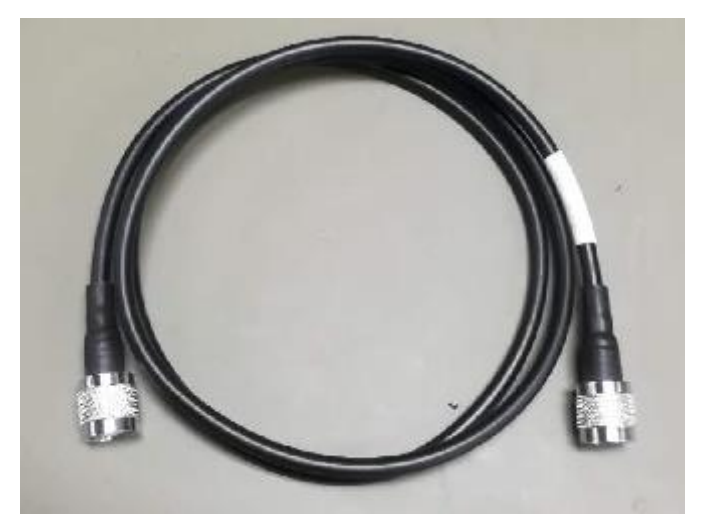

Figure 27 TNC-J/TNC-J cable 1.0M

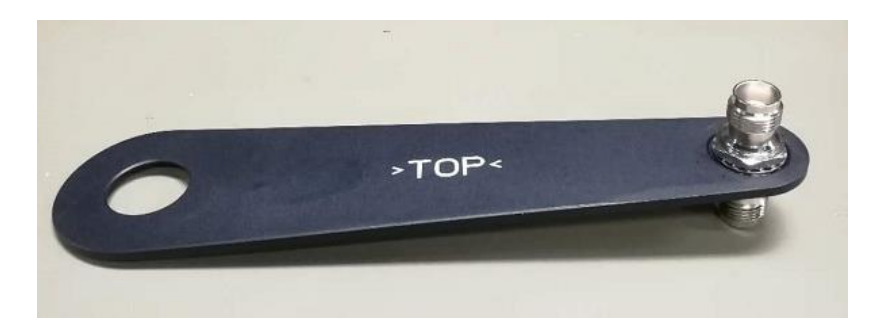

Figure 28 TNC - TNC converter & Bracket for 460M antenna

2.4 Base Kit Mobile Mode

In this variant, the David, working as a base, will transmit RTK corrections to a NTRIP caster or a TCP sever.

The David will be connected to an Android phone with an external Bluetooth or with cables. Tersus Survey Nuwa<sup>®</sup> is running in the Android phone to configure the David.

| <u>!</u> | Base Kit Mobile Mode can work independently or work with Rover Kit |
|----------|--------------------------------------------------------------------|
|          | Mobile Mode.                                                       |

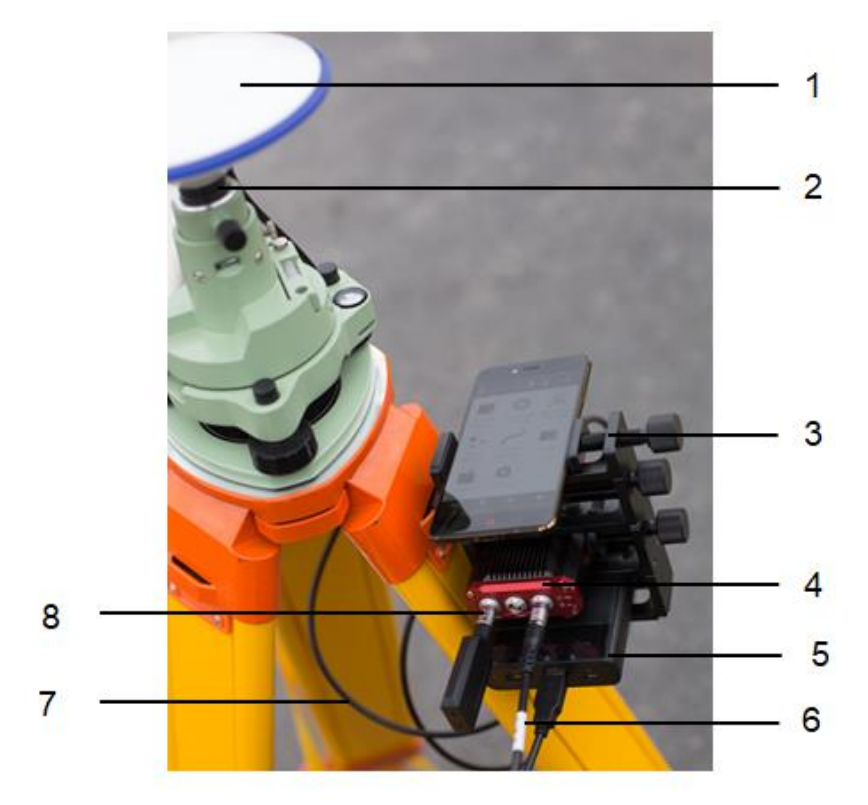

Figure 29 Field Photo 4

| <u>!</u> | The tripod, the battery bank, the tribrach and the smartphone are not |
|----------|-----------------------------------------------------------------------|
|          | included in the package.                                              |

# Table 11 Base Kit Mobile Mode

| Devices                            | Number | Items in field photo          |
|------------------------------------|--------|-------------------------------|
| David GNSS receiver                | 1      | 4                             |
| GNSS antenna                       | 1      | 1                             |
| GNSS antenna connector             | 1      | 2                             |
| GNSS antenna cable                 | 1      | 7                             |
| 2 Pin-USB power cable              | 1      | 6                             |
| COMM1-Bluetooth module             | 1      | 8, refer to 2.1.4             |
| COMM2-7pin-USB & DB9 Data          | 1      | Not in the field photo, refer |
| cable                              |        | to section 2.1.7.             |
| USB Type A Female to USB(Micro +   | 1      | Not in the field photo, refer |
| Type C) OTG cable                  |        | to Figure 17                  |
| LISP Type A Male to DP0 Male apple | 1      | Not in the field photo, refer |
| USB Type A Male to DB9 Male cable  | I      | to Figure 16                  |
| Tape meter                         | 1      | See Figure 31                 |
|                                    | 1      | Not in the field photo, See   |
| Height measure accessory           |        | Figure 18.                    |
| Bracket for base                   | 1      | 3, see Figure 30              |
| Battery bank                       | 1      | 5, see Figure 19 and 3.2      |

| Powe | r on David |
|------|------------|
|      |            |

#### 2.4.1 Bracket for Base

This bracket is hooked on the tripod and all the devices in the field (an Android phone, a radio, a David and a battery bank) can be installed on it, which brings much convenience for field job.

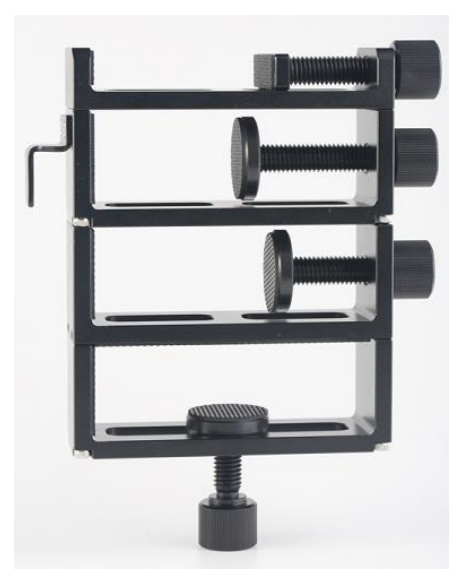

Figure 30 Bracket for Base

#### 2.4.2 Tape Meter

Working with height measure accessory, the tape meter can give position of a point on ground with mm-level accuracy.

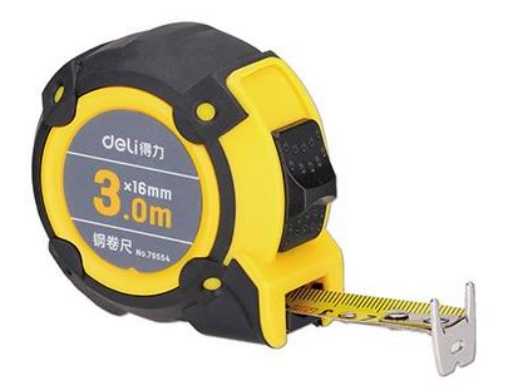

Figure 31 Tape Meter

#### 2.5 Base Kit with 1W Radio Station

In this variant, the David, working as a base, will transmit RTK corrections to an external 1W radio.

The David will be connected to an Android phone with cables or with the Bluetooth module. Tersus Survey Nuwa<sup>®</sup> is running in the Android phone to configure the David.

| <u>!</u> | Base Kit with 1W Radio Station can work with Rover Kit with 1W Radio |
|----------|----------------------------------------------------------------------|
|          | Station only.                                                        |

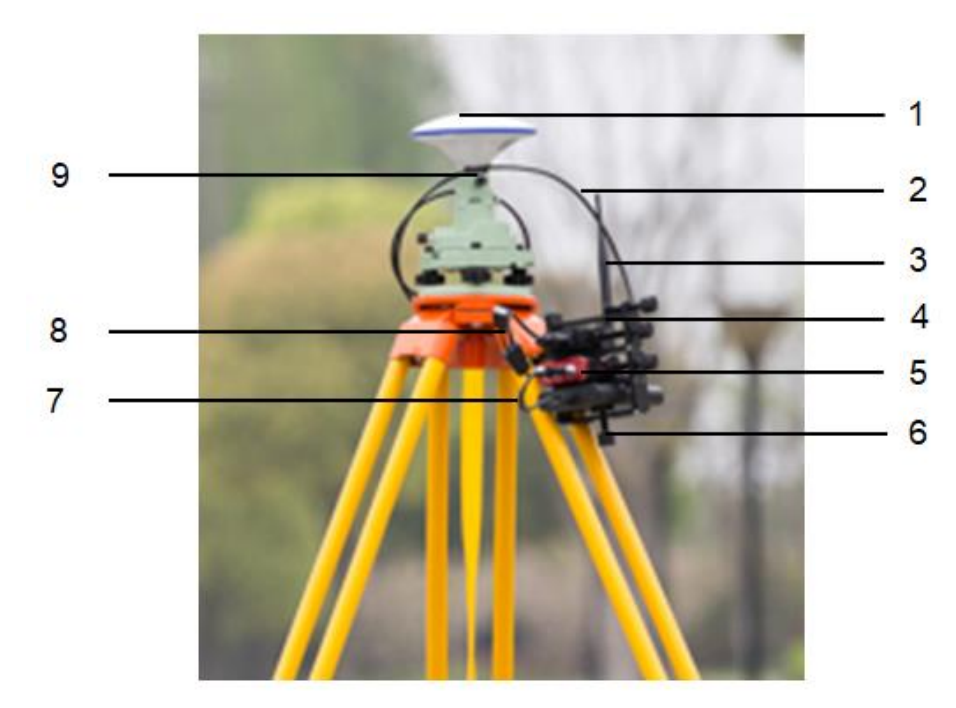

Figure 32 Field Photo 5

| <u>!</u> | The tripod, the tribrach and the battery bank are not included in the |
|----------|-----------------------------------------------------------------------|
|          | package.                                                              |

| Table 12 Base Kit with 1W Radio Static | Table 12 B | ase Kit v | with 1W I | Radio S | Station |
|----------------------------------------|------------|-----------|-----------|---------|---------|
|----------------------------------------|------------|-----------|-----------|---------|---------|

| Devices                | Number | Items in field photo |
|------------------------|--------|----------------------|
| David GNSS receiver    | 1      | 5                    |
| GNSS antenna           | 1      | 1                    |
| GNSS antenna connector | 1      | 9                    |
| GNSS antenna cable     | 1      | 2                    |

| 2 Pin-USB power cable                                 | 1 | 7                                          |
|-------------------------------------------------------|---|--------------------------------------------|
| COMM1-Bluetooth module                                | 1 | Not in the field photo, refer to 2.1.4     |
| COMM2-7pin-USB & DB9 Data<br>Cable                    | 1 | 8                                          |
| USB Type A Female to USB(Micro +<br>Type C) OTG cable | 1 | Not in the field photo, refer to Figure 17 |
| USB Type A Male to DB9 Male cable                     | 1 | Not in the field photo, refer to Figure 16 |
| RS900C 1W/915MHz radio                                | 1 | 4                                          |
| 1W/915MHz radio antenna                               | 1 | 3                                          |
| Tape meter                                            | 1 | See Figure 31Figure 31 Tape<br>Meter       |
| Height measure accessory                              | 1 | Not in the field photo, See Figure 18.     |
| Bracket for base                                      | 1 | 6                                          |
| Battery bank                                          | 1 | see Figure 19 and 3.2 Power on David       |

#### 2.6 Base Kit with 2W Radio Station

In this variant, the David, working as a base, will transmit RTK corrections to an external 2W radio.

The David will be connected to an Android phone with cables or with the Bluetooth module. Tersus Survey Nuwa<sup>®</sup> is running in the Android phone to configure the David.

| <u>!</u> | Base Kit with 2W Radio Station can work with Rover Kit with 2W Radio |
|----------|----------------------------------------------------------------------|
|          | Station only.                                                        |

| ! | Base Kit with 2W | Radio Station can | support Base mobile mode. |
|---|------------------|-------------------|---------------------------|
|   |                  |                   |                           |

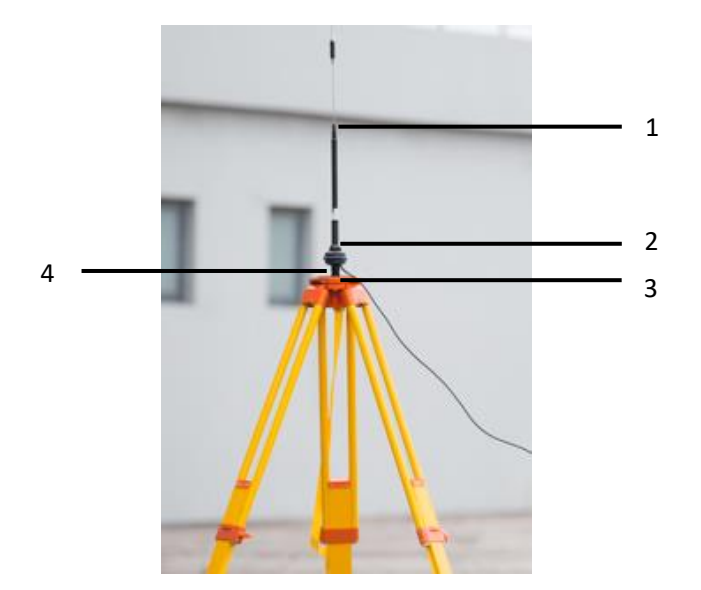

Figure 33 Field photo 6 - 1

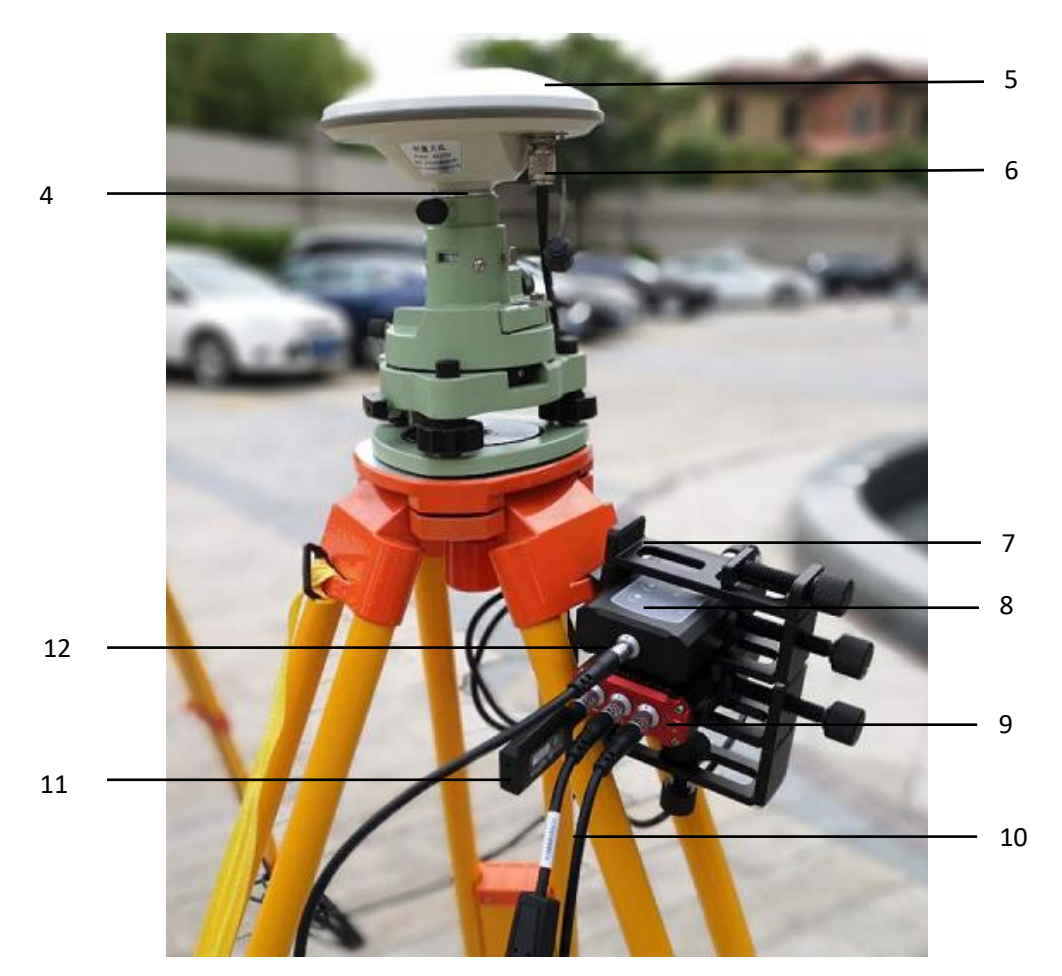

Figure 34 Field Photo 6 - 2

| <u>!</u> | The two tripods and the tribrach in Figure 33 and Figure 34 are not |
|----------|---------------------------------------------------------------------|
|          | included in the package.                                            |

#### Table 13 Base Kit with 2W Radio Station

| Devices                                               | Number | Items in field photo                       |
|-------------------------------------------------------|--------|--------------------------------------------|
| David GNSS receiver                                   | 1      | 9                                          |
| GNSS antenna                                          | 1      | 5                                          |
| GNSS antenna connector                                | 2      | 4                                          |
| GNSS antenna cable                                    | 1      | 6                                          |
| 2pin-USB power cable                                  | 1      | Not in the photo, see Figure               |
| Power cable for 30W radio                             | 1      | Not in the field photo, see Figure 36      |
| 2pin-Bullet DC CON Cable                              | 1      | 10, see Figure 35                          |
| COMM1-Bluetooth module                                | 1      | 11                                         |
| COMM2-7pin-USB & DB9 Data<br>Cable                    | 1      | refer to section 2.1.7                     |
| USB Type A Female to USB(Micro +<br>Type C) OTG cable | 1      | Not in the field photo, refer to Figure 17 |
| USB Type A Male to DB9 Male cable                     | 1      | Not in the field photo, refer to Figure 16 |
| COMM2-7pin-USB & 5pin Cable (0.55m)                   | 1      | 12, refer to Figure 26                     |
| RS400L2 2W/460MHz radio                               | 1      | 8, refer to 2.3.1                          |
| 30W radio antenna                                     | 1      | 1, see Figure 40                           |
| Metal plate for radio antenna                         | 1      | 3                                          |
| Telescopic pole for radio antenna                     | 1      | 2, see Figure 41                           |
| Tape meter                                            | 1      | See Figure 31                              |
| Height measure accessory                              | 1      | Not in the field photo, See Figure 18.     |
| Hook and screws for David                             | 1      | See Figure 37                              |
| Hook and screws for 2W radio                          | 1      | See Figure 38                              |
| Bracket for Mobile                                    | 1      | See Figure 39                              |

# 2.6.1 Accessories

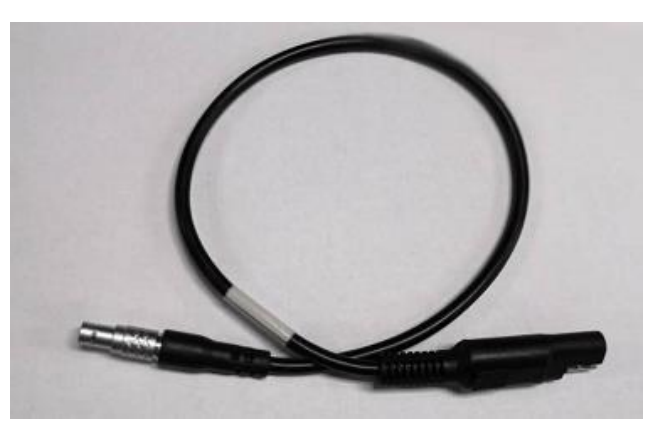

Figure 35 2pin-Bullet DC CON Cable

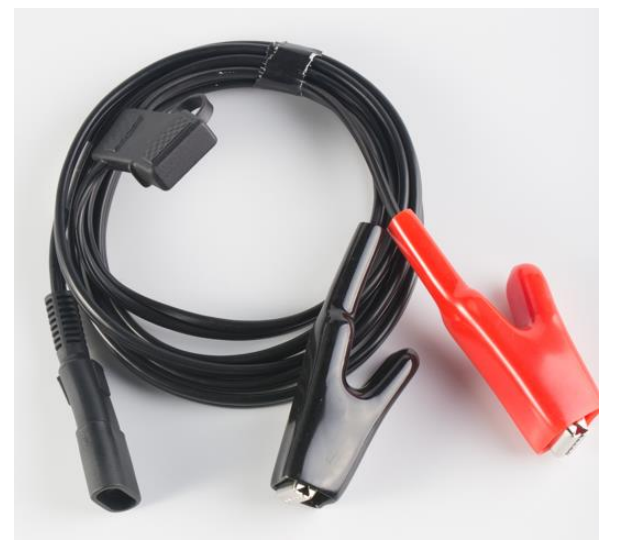

Figure 36 Power cable for 30W radio

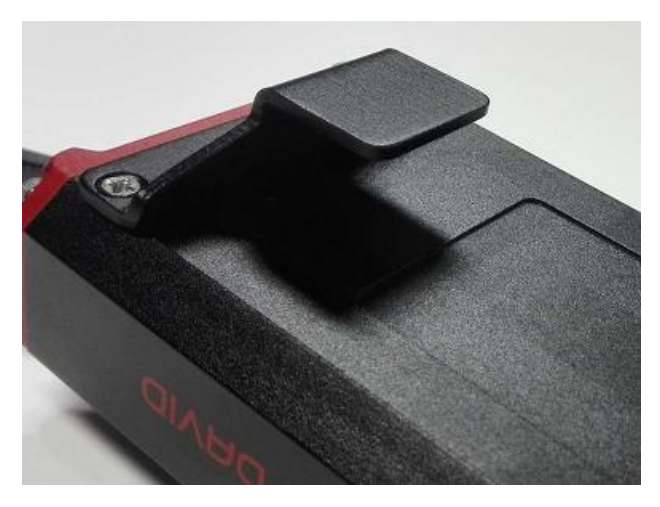

Figure 37 Hook and Screws for David

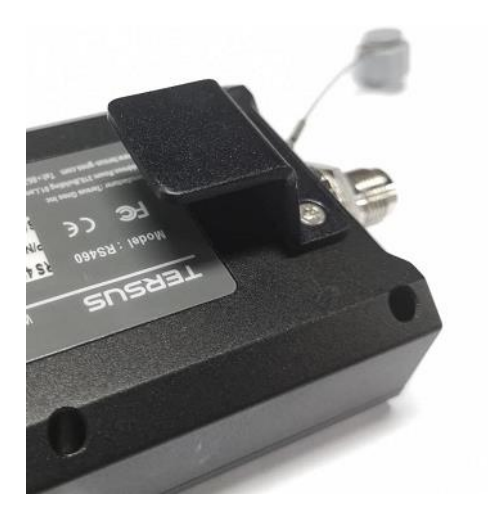

Figure 38 Hook and Screws for 2W Radio

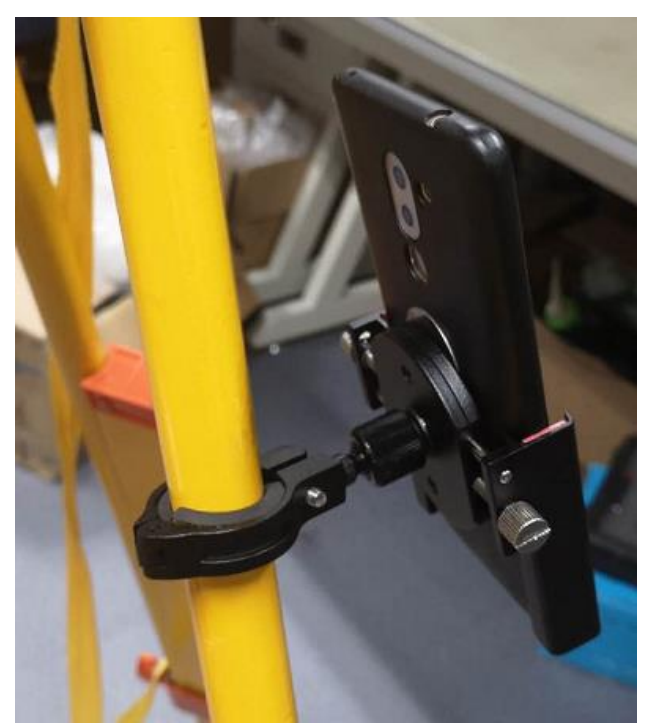

Figure 39 Bracket for Mobile

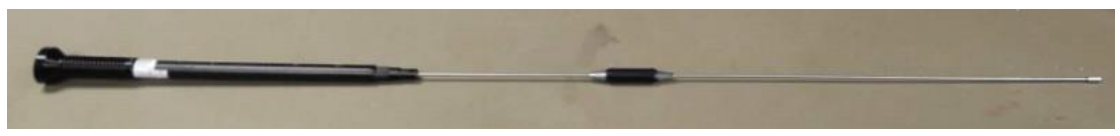

Figure 40 30W Radio Antenna
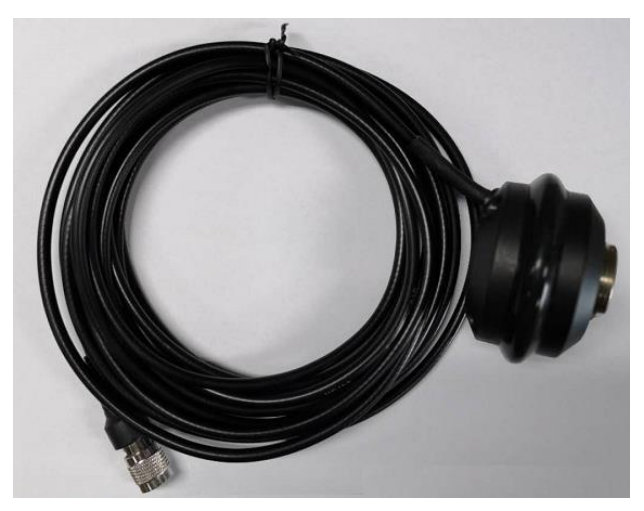

Figure 41 Telescopic Pole for Radio Antenna

#### 2.7 Base Kit with 30W Radio Station

In this variant, the David, working as a base, will transmit RTK corrections to an external 30W radio.

The David will be connected to an Android phone with cables or with the Bluetooth module. Tersus Survey Nuwa<sup>®</sup> is running in the Android phone to configure the David.

| <u>!</u> | Base Kit with 30W Radio Station can work with Rover Kit with 2W Radio |
|----------|-----------------------------------------------------------------------|
|          | Station only.                                                         |

| ! | Base Kit with 30W Radio Station can support Base mobile mode. |
|---|---------------------------------------------------------------|
|   |                                                               |

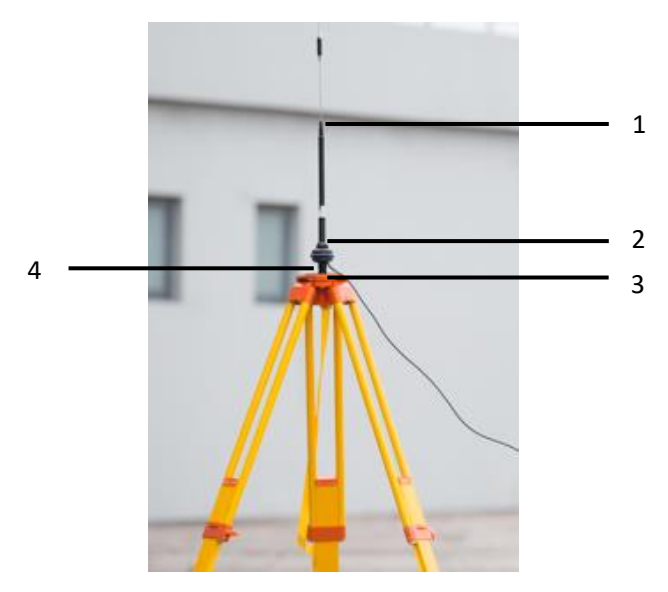

Figure 42 Field Photo 7 - 1

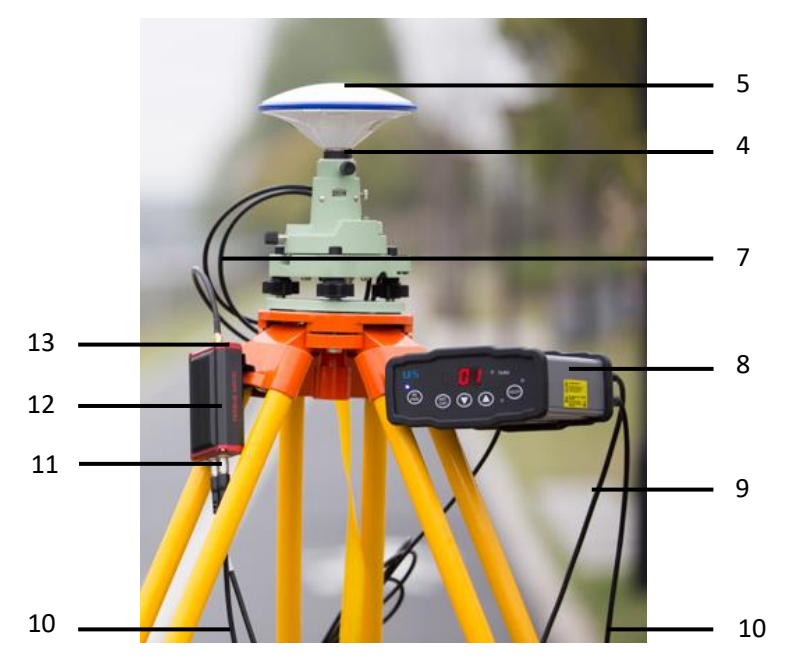

Figure 43 Field Photo 7 - 2

| <u>!</u> | The two tripods and the tribrach in Figure 42 and Figure 43 are not |
|----------|---------------------------------------------------------------------|
|          | included in the package.                                            |

## Table 14 Base Kit with 30W Radio Station

| Devices                                                | Number | Items in field photos                           |
|--------------------------------------------------------|--------|-------------------------------------------------|
| David GNSS receiver                                    | 1      | 12                                              |
| GNSS antenna                                           | 1      | 5                                               |
| GNSS antenna connector                                 | 2      | 4                                               |
| GNSS antenna cable                                     | 1      | 7                                               |
| 2pin-USB power cable                                   | 1      | Not in the photo, see<br>Figure 11              |
| COMM1-Bluetooth module                                 | 1      | Not in the field photo, refer to 2.1.4          |
| COMM2-7pin-USB & DB9 Data cable                        | 1      | Not in the field photo, refer to section 2.1.7. |
| USB Type A Female to USB (Micro +<br>Type C) OTG cable | 1      | Not in the field photo, refer to Figure 17      |
| USB Type A Male to DB9 Male cable                      | 1      | Not in the field photo, refer to Figure 16.     |
| COMM2-7pin-USB & 5pin Cable (1m)                       | 1      | 10, refer to Figure 26.                         |
| Power cable for 30W radio                              | 1      | 9, refer to Figure 36                           |
| COMM cable for 30W radio                               | 1      | 11, refer to Figure 45                          |
| RS400L30 30W radio                                     | 1      | 8, refer to 5.5 30W<br>Radio RS400L30           |

| 30W radio antenna                 | 1 | 1, see Figure 40                                       |
|-----------------------------------|---|--------------------------------------------------------|
| Metal plate for radio antenna     | 1 | 3                                                      |
| Telescopic pole for radio antenna | 1 | 2, see Figure 41                                       |
| Tape meter                        | 1 | Not in the field photo,<br>See Figure 31 Tape<br>Meter |
| Height measure accessory          | 1 | Not in the field photo,<br>See Figure 18.              |
| Hook and screws for David         | 1 | See Figure 38                                          |
| Bracket for mobile                | 1 | See Figure 39                                          |

## 2.7.1 30W Radio

The 30W radio is used when a longer baseline is required. The typical range is 15km, see chapter 5 for detail specification.

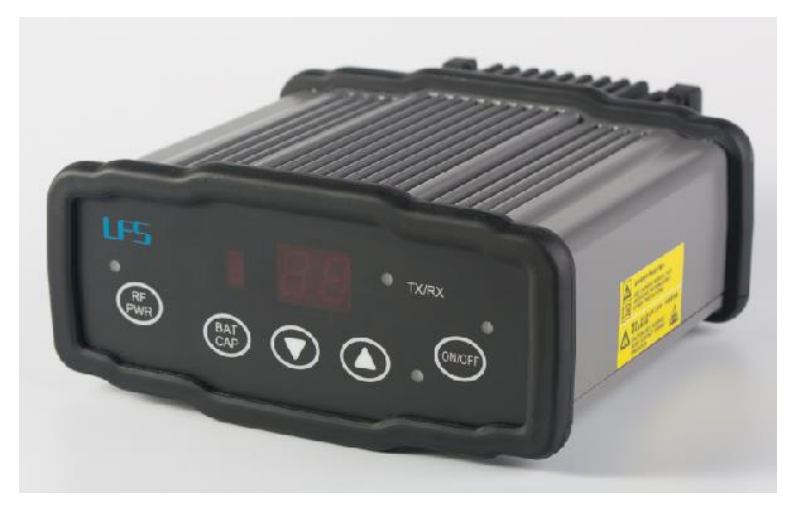

Figure 44 30W Radio Station

Table 15 and Table 16 give the definition of the control buttons and the LED, respectively.

| Buttons       | Function                               |
|---------------|----------------------------------------|
|               | Press 1s to power on the radio         |
|               | Press 2s to power off the radio        |
| ARROW UP/DOWN | To select the channel                  |
| RF PWR        | Press 1s to select the RF output power |

#### Table 15 The Definition of the Control Buttons

## Table 16 Definition of LEDs

| LEDs    | Description                                |
|---------|--------------------------------------------|
|         | RED: the input voltage is normal.          |
| ON/OFF  | Blink RED: the input voltage is out of the |
|         | min limits.                                |
| TV/DV   | Blink RED: the radio is transmitting.      |
|         | Blink BLUE if the radio is receiving.      |
| Channel | Show the current channel                   |
| BAT CAP | Show the battery left.                     |
|         | Show the current RF output power:          |
|         | OFF: 30W                                   |
| RF PWR  | BLUE: 20W                                  |
|         | RED: 10W                                   |
|         | RED+BLUE: 5W                               |

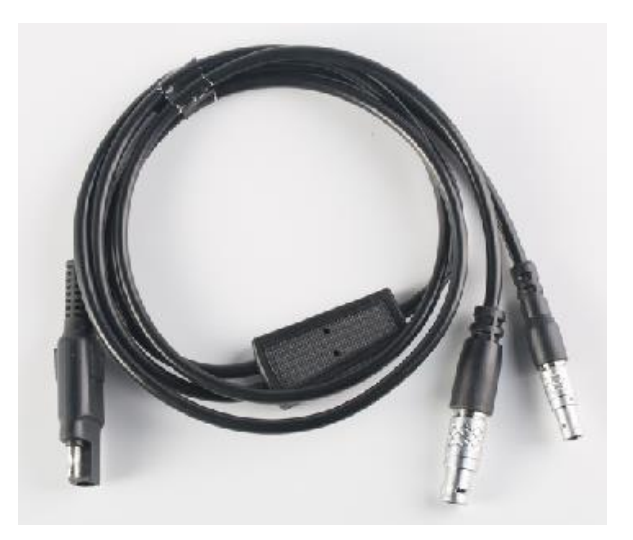

Figure 45 COMM cable for 30W radio

3. General operation

The general operation of David is related to the Tersus Survey Nuwa® software, which will be introduced in the software manual. This chapter only describes how to do the hardware connection.

| 1        | To make David work, the customer must provide qualified power to     |
|----------|----------------------------------------------------------------------|
| <u> </u> | David (refer to chapter 5 for requirement), power to the 30W radio   |
|          | (if 30W radio is used, refer to chapter 5 for detail) and an Android |
|          | phone to run Tersus Survey Nuwa <sup>®</sup> software.               |
|          | David may be damaged if devices from other companies are used        |
|          | to replace the ones in the package. And the warranty may be void     |
|          | if that happen.                                                      |

## 3.1 Install the GNSS antenna

Connect the antenna to David with the RF cable. Please ensure the connectivity is reliable.

| <u>!</u> | The ideal place for a GNSS antenna is a point without GNSS signals  |
|----------|---------------------------------------------------------------------|
|          | blockage from horizon to horizon and is far away from any potential |
|          | interfering source.                                                 |

## 3.2 Power on David

The input voltage to David is 5 - 12 VDC.

| $\triangle$ | It's highly recommended to power on David with an USB port (5VDC and 2A or more current output) from a battery bank with the power |
|-------------|----------------------------------------------------------------------------------------------------|
|             | cable in the package, or the David may not boot up successfully.                                                                   |

| $\triangle$ | After power on, the PV LED will be ON for 3 to 5 seconds, then it will be OFF, which means the David is booting up successfully. |
|-------------|----------------------------------------------------------------------------------------------------|
|             | If the PV LED is NOT acting as the above, it means the David is NOT                                                              |

| booling up successiony. |
|-------------------------|
|-------------------------|

| $\triangle$ | If other power than a battery bank is used to power on David, the    |
|-------------|----------------------------------------------------------------------|
|             | customer has to make a power cable themselves and take all the risks |
|             | involved.                                                            |

The working time of David depends on the capacity of the battery bank.

The following formula can be used to estimate the operating time (assume the output voltage is 5V):

If no radio or an external 30W radio is connected to the David: Time (hour) = capacity (mA.Hour) \*5 / (1000 \* 3.2)

If 1W radio is connected to the David: Time (hour) = capacity (mA.Hour) \*5 / (1000 \* (3.0+3.2))

If 2W radio is connected to the David:

Time (hour) = capacity (mA.Hour) \*5 / (1000 \* (6.5+3.2))

| <u>!</u> | 1) It's highly recommended the capacity of the battery bank is      |  |  |  |  |  |
|----------|---------------------------------------------------------------------|--|--|--|--|--|
|          | 10,000mA.H or more.                                                 |  |  |  |  |  |
|          | 2) The working time above are only theoretical values at 25°C       |  |  |  |  |  |
|          | temperature. But according to our experience, the real working time |  |  |  |  |  |
|          | may be 2/3 of even less of above values.                            |  |  |  |  |  |

3.3 Communication between Android phone and David

David can communicate with an Android phone with wires or with Bluetooth.

## 3.3.1 With Wires

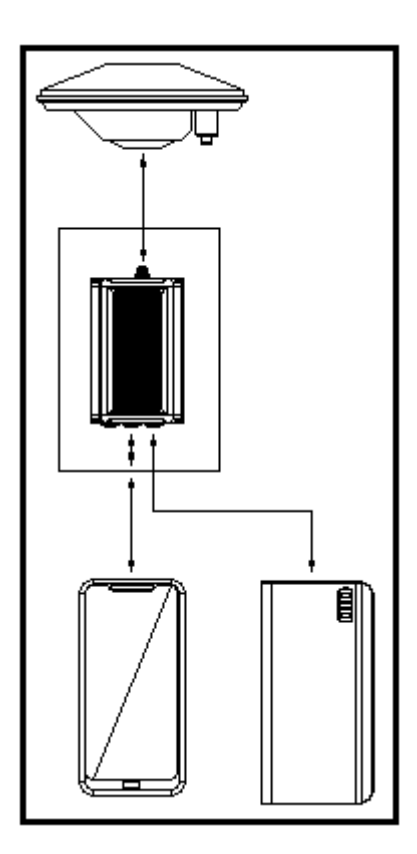

Figure 46 Outline of Android phone to David with Wires

| -        |                                                                                                    |
|----------|----------------------------------------------------------------------------------------------------|
| <u>!</u> | Two cables are used to connect the COMM2 port of David to the USB port of the Android phone. They are: |
|          | <ul> <li>COMM2-7pin-USB &amp; DB9 Male cable or COMM2-7pin-USB &amp; 5pin<br/>cable.</li> </ul>        |
|          | <ul> <li>USB Type A Female to USB (Micro + Type C) OTG cable</li> </ul>                                |
|          |                                                                                                    |
| !        | The Android phone will NOT be charged when it's connected to David                                     |
|          | with wires.                                                                                            |

#### Table 17 Detailed steps

| 1. | . Connect the David's COMM2 port to the USB port of the Android phone with cables. |                |                |                                                                                                    |  |  |
|----|------------------------------------------------------------------------------------|----------------|----------------|----------------------------------------------------------------------------------------------------|--|--|
| 2. | 2. Connect the antenna to David with the RF cable (optional).                      |                |                |                                                                                                    |  |  |
| 3. | Power on the David with                                                            | a battery bank |                |                                                                                                    |  |  |
| 4. | Run Nuwa, Device ->De                                                              | vice Connect   |                |                                                                                                    |  |  |
|    | ← Connect                                                                          | •              | 5.<br>6.<br>7. | Connect Type " USB"<br>Press Connect Config to<br>update accordingly.<br>Press Connect to enable<br>the communication with |  |  |
|    | Device Type                                                                        | David $>$      |                | the David.                                                                                                    |  |  |
|    | Connect Type                                                                       | USB >          |                |                                                                                                    |  |  |
|    | Connect Config                                                                     | >              |                |                                                                                                    |  |  |
|    | Ant type                                                                           | AX3702(HG)>    |                |                                                                                                    |  |  |
|    |                                                                                    |                |                |                                                                                                    |  |  |
|    | Connect                                                                            |                |                |                                                                                                    |  |  |

## 3.3.2 With an External Bluetooth

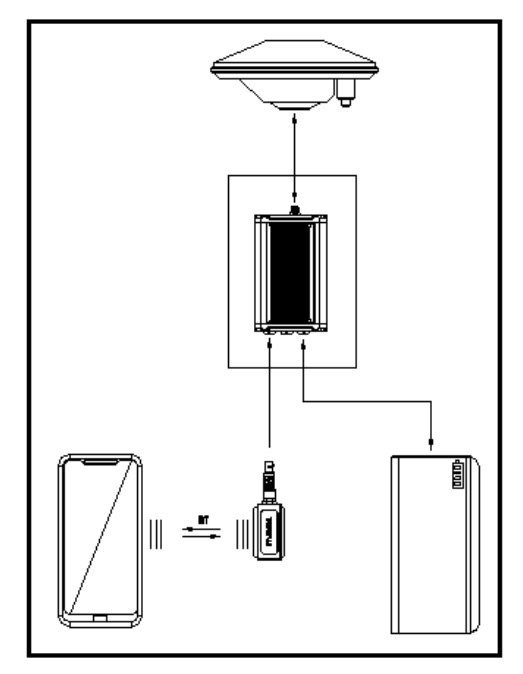

Figure 47 Outline of Android phone to David with Bluetooth

| <u>!</u> | All the seven variants can support connection with Bluetooth as well as |
|----------|-------------------------------------------------------------------------|
|          | with cables.                                                            |

## Table 18 Detailed steps

- 1. Install the Bluetooth module to the David's COMM1 port.
- 2. Connect the antenna to David with the RF cable (optional).
- 3. Power on the David with a battery bank.
- 4. Run Nuwa, Device ->Device Connect

| ← Connect                         | •2227•                                                                                                    | ← Bluetooth                       |  |  |
|-----------------------------------|----------------------------------------------------------------------------------------------------|-----------------------------------|--|--|
|                                   |                                                                                                    | Bluetooth                         |  |  |
|                                   | -040                                                                                                    | Paired Device                     |  |  |
|                                   | US DHILL                                                                                                    | HB-02_20:16:07:22:12:37           |  |  |
|                                   |                                                                                                    | Availabe Device                   |  |  |
| Device Type                       | David >                                                                                                    | BT420A-00008_90:0C:84:00:9F:DA    |  |  |
|                                   |                                                                                                    | Unknow_98:D3:33:80:6A:34          |  |  |
| Connect Type                      | Bluetooth >                                                                                                    | MI Band 2_FA:D6:97:E3:EA:72       |  |  |
| Connect Config                    | BT420A-00010>                                                                                                    | Unknow_5E:87:7D:C5:C0:73          |  |  |
| Ant type                          | AX3702(HG)>                                                                                                    | DESKTOP-S5C2KH5_60:14:B3:62:4A:2E |  |  |
|                                   |                                                                                                    | Search                            |  |  |
| Conne                             | ct                                                                                                    |                                   |  |  |
| 5. Bluetooth is select            | ed for Connect Ty                                                                                                    | ре                                |  |  |
| <ol> <li>Connect Config</li></ol> | <ol> <li>Connect Config -&gt; Search. The SSID is BT420A-xxxxx_xxxxx. No<br/>password is needed to pair with it</li> </ol> |                                   |  |  |
| 7. Press Connect to e             | 7. Press Connect to enable the communication with the David.                                                               |                                   |  |  |
|                                   |                                                                                                    |                                   |  |  |
| ! You can remove                  | <u>!</u> You can remove a Bluetooth device from the Available Device list by                                               |                                   |  |  |

## 3.4 FW Upgrade & Auth code

pressing it for several seconds.

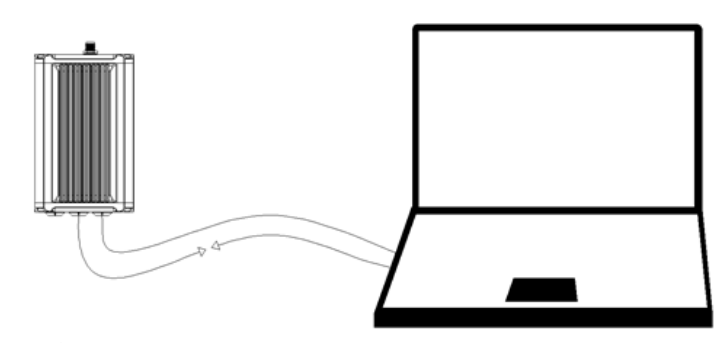

Figure 48 Outline of David connected to a Computer

Table 19 Preparation for FW update

| На | ardware Installation                                                          |  |  |  |  |  |
|----|-------------------------------------------------------------------------------|--|--|--|--|--|
| 1. | Install the USB Type A Male to DB9 Male cable to a computer's USB             |  |  |  |  |  |
|    | port. The cable will be mapped to a serial port, check the port number        |  |  |  |  |  |
|    | in the Device Manager of the computer.                                        |  |  |  |  |  |
| 2. | Install the COMM2-USB + DB9 cable to the COMM2 port of the David.             |  |  |  |  |  |
| 3. | Connect the two cables together.                                              |  |  |  |  |  |
| 4. | Power on the David with the computer's USB port or with an external           |  |  |  |  |  |
|    | battery bank.                                                                 |  |  |  |  |  |
| 5. | Run Tersus GNSS Center, fill the parameters in the Config page, press         |  |  |  |  |  |
| Г  | OK to communicate with the David.                                             |  |  |  |  |  |
|    | Config ×                                                                      |  |  |  |  |  |
|    | Connection Type: Serial<br>Serial Setting Port: COM53  Baud Rate: 115200  OFF |  |  |  |  |  |
|    | Demo File Setting                                                             |  |  |  |  |  |
|    | Input File :                                                                  |  |  |  |  |  |
|    | Play Speed Loop                                                               |  |  |  |  |  |
|    | Apply Ok Cancel                                                               |  |  |  |  |  |

|          | The default baud rate for the serial port is 115200, which will change to |
|----------|---------------------------------------------------------------------------|
| <u>!</u> | 921600 temporarily during FW updates by Tersus GNSS Center, see           |
|          | section 3.4.1 Firmware Updates for detail.                                |

## 3.4.1 Firmware Updates

If a new firmware update is released, it will be available on the Tersus web site <u>https://www.tersus-gnss.com/software</u>, or you can get the updates from Tersus support.

The FW version of David receiver can be updated in field. Connect the David with Tersus GNSS Center, and input 'LOG VERSION', the following information will be output:

VERSION COM2 0 0.0 UNKNOWN -1 0.000 0000000 0 20161214

< 1

< BX306 G2SB2G2 008001174910000171 0021 20161123 3.0 Apr 24 2018 12:23:48

0021 is the FW version. See 'VERSION' in Tersus GNSS Log & Command Reference document for more detail about this log.

## Table 20 Detailed Steps for FW update

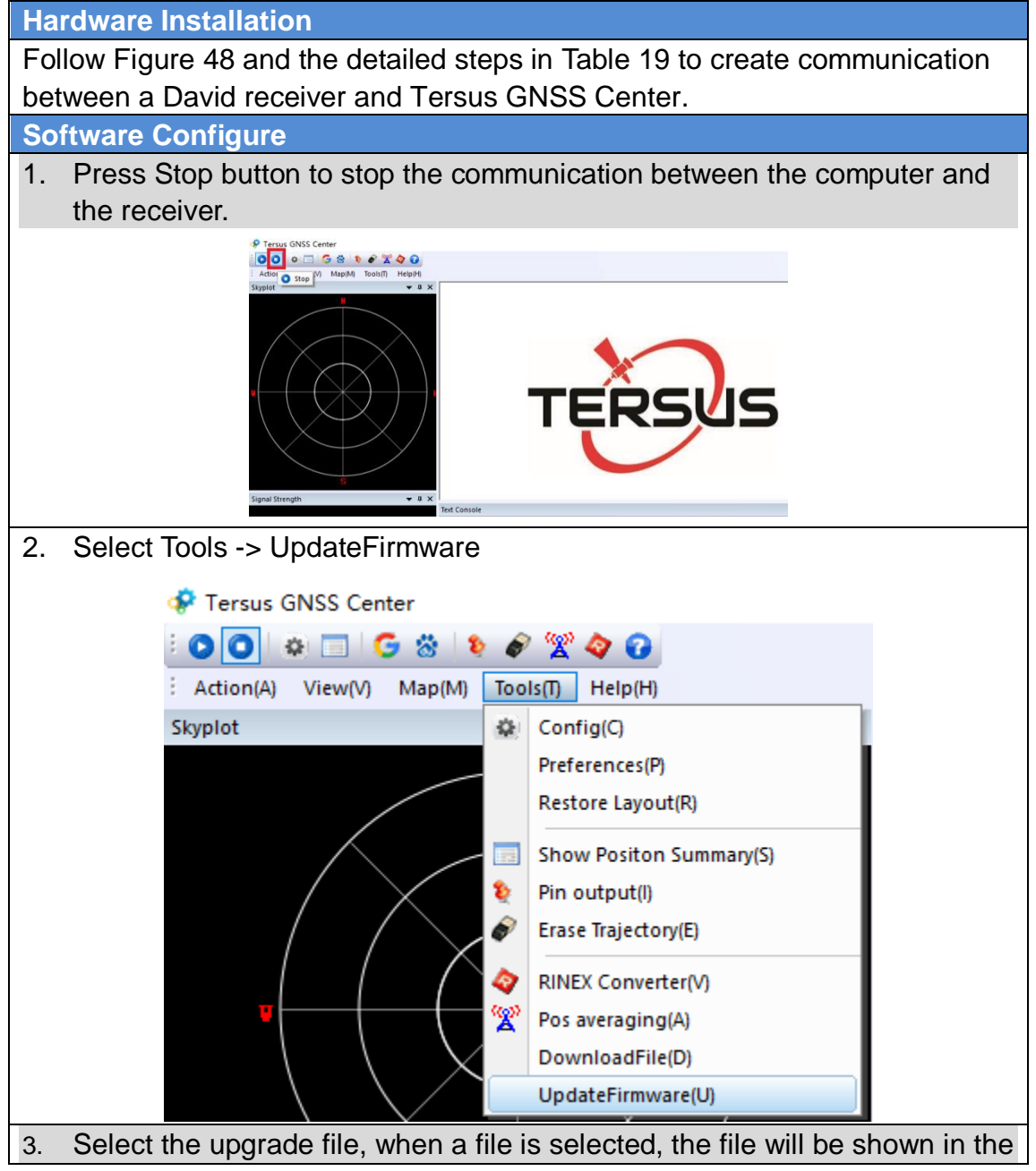

| Updat     | e File bar. Select the port and baud rate, press Next                                                                                                    |
|-----------|----------------------------------------------------------------------------------------------------|
|           | Select file to update(1/2)                                                                                                    |
|           | Update Setting<br>Update File: C:\Users\saiwa\Desktop\Firmware Update\BX306_BX316D\BX306_316D.bin                                                                                                    |
|           | Port COMIG Baudrate: 460800 Advance Setting                                                                                                    |
| 4. The f  | ollowing figure shows the FW is upgrading, two progresses are ed in the FW update.                                                                                                    |
| Do not    | power off the receiver during the verify and update process.                                                                                                    |
| l l       | Update Progress (2/2) X                                                                                                    |
|           | Stage1: File Transfer Progress<br>Processing: 6013328/6013328                                                                                                    |
| 5 After t | Stage2: Verify and Update Progress         Do not power off in this stage!!!         Do not power off in this stage!!! |

|    |          | Update Progress (2/2)       ×         Stage 1: File Transfer Progress       Processing: 5882256/5882256         Processing: 5882256/5882256       •         Update finished, it's will be auto restarted       TersusUpdate         Update finished, it's will be auto restarted       •         Update finished, it's will be auto restarted       •         Update finished, it's will be auto restarted       •         Update finished, it's will be auto restarted       •         Update Succeed!       •         OK       • |
|----|----------|----------------------------------------------------------------------------------------------------|
|    |          | < Back Finish Cancel Help                                                                                                    |
| 6. | Press    | OK and Finish buttons to close the FW upgrade windows, the                                                                                                    |
|    | receive  | er will reset automatically.                                                                                                    |
| 7. | After th | he board is booted, you can confirm the FW version by connecting to                                                                                                    |
|    | the rec  | eiver and input 'LOG VERSION' and check the FW version.                                                                                                    |

There is Advance Setting option in the FW update page, If a receiver

- can't boot up successfully, or
- can't work well after boot up, or
- can't finish FW update successfully according to the above steps, you can select Advance Setting option to start FW update again.

| Select file to update(1/2                                        | )                                          | × |  |  |
|------------------------------------------------------------------|--------------------------------------------|---|--|--|
| Update Setting                                                   |                                            |   |  |  |
| Update File: C:\Users\叶成兵\Desktop\Release\BX306+BX316D_V1_20.bin |                                            |   |  |  |
| Port:                                                            | COM16 V Baudrate: 460800 V Advance Setting |   |  |  |

If it's selected, the following page will be displayed, select 'Manual Hardware Reset' and press OK.

| Advance Update Setting                                                                                                    | × |
|----------------------------------------------------------------------------------------------------|---|
|                                                                                                    |   |
| Manual Hardware Keset                                                                                                    |   |
| Note: Normally update app need the dev response to<br>contiue,<br>If the dev failed to work normal(poweroff in update process<br>maybe cause this question),<br>Use this option to forced to upgrade<br>and you must power cycle after click next step. |   |
| ОК                                                                                                    |   |

Press Next in the former page and power off the receiver, wait for 5 seconds and power on it again.

After FW update is finished, power off the receiver, wait for 5 seconds and power on it again.

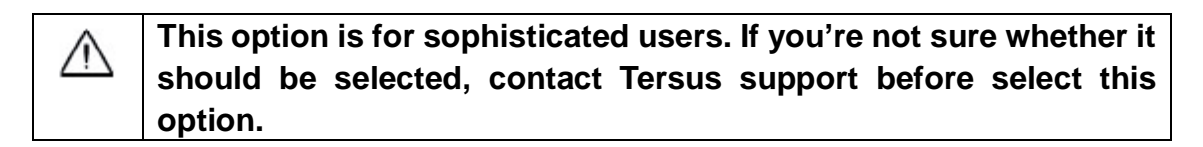

#### 3.4.2 Auth Code

An auth code is used to determine the features and valid time for a David receiver. If the auth code is expired, the receiver will not work. And a license requirement is output from all the ports.

Before you contact Tersus for new auth code, please:

|    | communication between a David receiver and Tersus GNSS Center. |
|----|----------------------------------------------------------------|
| 1) | Follow Figure 48 and the detailed steps in Table 19 to create  |

2) Input:

LOG VERSION LOG AUTHLIST //get the version info //get the auth list info

to the David receiver, and send all the output info to Tersus support. If the auth code application is approved by Tersus, you will get a reg.txt file, in which

| r                                                                                                    |                                                                                                    |                                                                             |                                                                      |
|----------------------------------------------------------------------------------------------------|----------------------------------------------------------------------------------------------------|-----------------------------------------------------------------------------|----------------------------------------------------------------------|
| AUTHCODE of them to the Date                                                                                                    | command with the coo<br>avid receiver in the co                                                     | ill be given, copy all of them and input e window of Tersus GNSS Center, or |                                                                      |
| ← Dev                                                                                                    | vice Info                                                                                           |                                                                             | 3) Connect the David with Nuwa Ap<br>go to Device -> Device Info, th |
| Version                                                                                                    | 0021                                                                                                |                                                                             | right window will be shown                                           |
| Battery                                                                                                    | Battery N/A                                                                                         |                                                                             | 4) Confirm the reg.txt file is copied to                             |
| Mode                                                                                                    | General                                                                                             |                                                                             | the FilePath.                                                        |
| Register Inf                                                                                                    | 0                                                                                                   |                                                                             | window below, press Register to                                      |
| Register<br>State                                                                                                    | Register<br>StateEffective registrationExpired<br>Date0FilePath/storage/emulated/0/<br>TersusSurvey |                                                                             | input the new auth code.                                             |
| Expired<br>Date                                                                                                    |                                                                                                    |                                                                             |                                                                      |
| FilePath                                                                                                    |                                                                                                    |                                                                             |                                                                      |
| 4229748B9D36BD6197823C06CE3200<br>DAD7E77E369FAED5710CBA4A49DBE<br>CA5C11464110D0D8F775365B5B9236<br>836C1A9264F02DE664603FDE70A25D<br>692BD7A39 |                                                                                                    |                                                                             |                                                                      |
| Res                                                                                                    | et Register                                                                                         |                                                                             |                                                                      |

3.5 Download Files from Internal eMMC Card

The files saved on David's internal eMMC card can be copied to the computer via a serial port or an USB port (recommended and used in the following example).

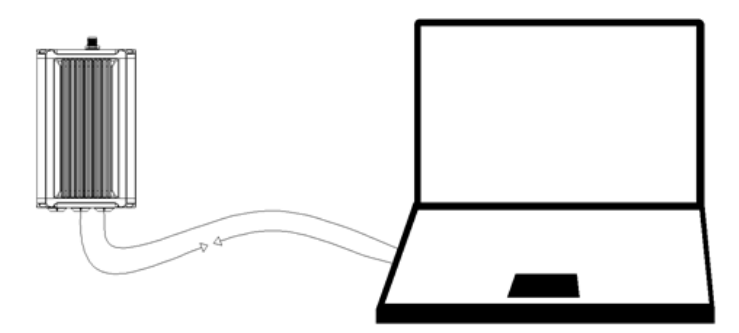

Figure 49 Download file from eMMC card

Table 21 Detailed Steps to download files from eMMC card Hardware Installation

| 1. | Connect the David's COMM2 port to a computer's USB port with    |  |
|----|-----------------------------------------------------------------|--|
|    | COMM2-7pin-USB & DB9 data cable or COMM2-7pin-USB & 5pin cable. |  |

| 2. | . Power on the David.                                       |                                          |                                                          |                                                                                                    |                                                                                                    |                |            |
|----|-------------------------------------------------------------|------------------------------------------|----------------------------------------------------------|----------------------------------------------------------------------------------------------------|----------------------------------------------------------------------------------------------------|----------------|------------|
| So | Software Configure                                          |                                          |                                                          |                                                                                                    |                                                                                                    |                |            |
| 3. | 3. Run the TersusDownload, the following page will display: |                                          |                                                          |                                                                                                    |                                                                                                    |                |            |
|    |                                                             | 🔒 TersusD                                | ownloa                                                   | d                                                                                                    |                                                                                                    | ×              |            |
|    |                                                             | DownLoad P<br>DownLoad S<br>Progress Inf | Port:<br>Speed:<br>fo:                                   | use current baudrate                                                                                                    | :(USB:80KB/Second, Serial:8~32 \                                                                                                    |                |            |
|    |                                                             |                                          |                                                          | Open Serial                                                                                                    | Show FileDialog                                                                                                    |                |            |
|    |                                                             |                                          |                                                          | Close Serial                                                                                                    | Reset Tersus                                                                                                    |                |            |
|    |                                                             | Notice: Th<br>the lower                  | ne softwa<br>speed or                                    | are normally retry when<br>confirm the cpu perfor                                                                                | n failed to download, You also can o<br>rmance when failed to download.                                                                                 | hange          |            |
| 4. | Choo                                                        | se the se                                | erial p                                                  | ort to commu                                                                                                    | nicate with the David                                                                                                    | t              |            |
|    |                                                             | DownLoad P                               | Port:                                                    | СОМ9<br>СОМ9                                                                                                    |                                                                                                    | ~              |            |
| 5. | Choo                                                        | se the do                                | wnlo                                                     | ad speed (the                                                                                                    | e example is using l                                                                                                    | JSB port. S    | Select the |
|    | baud                                                        | rate if a s                              | serial                                                   | port is used t                                                                                                    | o download the file)                                                                                                    |                |            |
|    |                                                             |                                          | use 92<br>use 92<br>use 46<br>use 23<br>use 11<br>use cu | rrent baudrate(USB<br>1600 baudrate to d<br>0800 baudrate to d<br>0400 baudrate to d<br>5200 baudrate to d<br>rrent baudrate(USB | :80KB/Second, Serial:8~32<br>ownload(32KB/Second)<br>ownload(32KB/Second)<br>ownload(16KB/Second)<br>ownload(8KB/Second)<br>:80KB/Second, Serial:8~32KB |                |            |
| 6  | Press                                                       | the One                                  | n Sei                                                    | rial button all                                                                                                    | the files on the Day                                                                                                    | _<br>id's eMMC | card will  |
| 0. | be re                                                       | ad and sh                                | nown                                                     | , see the follo                                                                                                    | wing figure:                                                                                                    |                |            |

| DownloadPath                                                     | E:\TersusGNSS_DAT                                        | FA\20180705                                                 |                                      | Select View           |
|------------------------------------------------------------------|----------------------------------------------------------|-------------------------------------------------------------|--------------------------------------|-----------------------|
| Media                                                            | EMMC                                                     | FreeSpace 3753                                              | 1420 KB                              | SelectAll             |
| FileName 00047_203 00047_203 00047_203                           | .80705082411.dat<br>.80705082457.dat<br>.80705082849.dat | UTC Time<br>20180705 8:24<br>20180705 8:24<br>20180705 8:28 | Size<br>177260<br>1298870<br>1577387 | status                |
| <                                                                |                                                          |                                                             |                                      | >                     |
| Refresh                                                          | Download                                                 | deletefile                                                  | Stop                                 | Hide Window           |
| ive the do<br>ownload bu<br>Dialog<br>DownloadPath               | wnloadpath a<br>utton to start o<br>E:\TersusGNSS_DAT    | and select the<br>downloading:<br>A\20180705                | e files to b                         | e downloaded,<br>×    |
| Media                                                            | EMMC                                                     | FreeSpace 3753                                              | 056 KB                               | SelectAll             |
| FileName<br>00047_2014<br>00047_2014<br>00047_2014<br>00047_2014 | 30705082411.dat<br>30705082457.dat<br>30705082849.dat    | UTC Time<br>20180705 8:24<br>20180705 8:24<br>20180705 8:28 | Size<br>177260<br>1298870<br>1950151 | status<br>Downloading |
|                                                                  |                                                          |                                                             |                                      |                       |
| ٢                                                                |                                                          |                                                             |                                      | >                     |

The files will be saved on the DownloadPath directory.

| <u>!</u> | The downloading rate is about 2M/min, the downloading time can be |
|----------|-------------------------------------------------------------------|
|          | estimated based on it.                                            |

 $3.6 \mbox{Input}$  command directly to the GNSS board

Users can input commands to the BX306 board inside the David directly, the steps are given in Table 22.

## Table 22 Input commands to the BX306 directly

| Hardware Installation                                                                                                    |                                                                                                    |  |  |  |
|----------------------------------------------------------------------------------------------------|----------------------------------------------------------------------------------------------------|--|--|--|
| Follow section 3.3.1 or section 3.3.2 to connect the Android phone to the David.                                                                                                    |                                                                                                    |  |  |  |
| Software Configure                                                                                                    |                                                                                                    |  |  |  |
| <ol> <li>1) Run Nuwa and go to Device -&gt;<br/>Data Terminal</li> <li>2) The page at the right will be<br/>shown; users can input all the<br/>commands in the Log &amp; Command<br/>document in the window.</li> <li>3) Then press Send button, the<br/>command will be input to the<br/>BX306 board.</li> </ol> | ✔       Data Terminal         \$GNGGA,021226.00,3111.4257246,N,         12135.5906384,E,7,19,0.7,28.571,M,11.518,M,         0.0,0000*62         \$GNGGA,021227.00,3111.4257246,N,         12135.5906384,E,7,19,0.7,28.571,M,11.518,M,         0.0,0000*63         \$GNGGA,021228.00,3111.4257246,N,         12135.5906384,E,7,19,0.7,28.571,M,11.518,M,         0.0,0000*6C         \$GNGGA,021229.00,3111.4257246,N,         12135.5906384,E,7,19,0.7,28.571,M,11.518,M,         0.0,0000*6D         \$GNGGA,021230.00,3111.4257246,N,         12135.5906384,E,7,19,0.7,28.571,M,11.518,M,         0.0,0000*6D         \$GNGGA,021230.00,3111.4257246,N,         12135.5906384,E,7,19,0.7,28.571,M,11.518,M,         0.0,0000*6D         \$GNGGA,021230.00,3111.4257246,N,         12135.5906384,E,7,19,0.7,28.571,M,11.518,M,         0.0,0000*65         Hex       Paused         Log       Clear         Iog gpgga ontime 1 |  |  |  |

4. Introduction of Nuwa®

Nuwa® is the Tersus survey app, which is running in the Android phone. All the configure commands for the David are input with Nuwa®, and all the operation of David are done with Nuwa<sup>®</sup>. Four tabs menus are provided in the main window. They are Project, Device, Survey and Tools. See the Nuwa<sup>®</sup> user manual for detail.

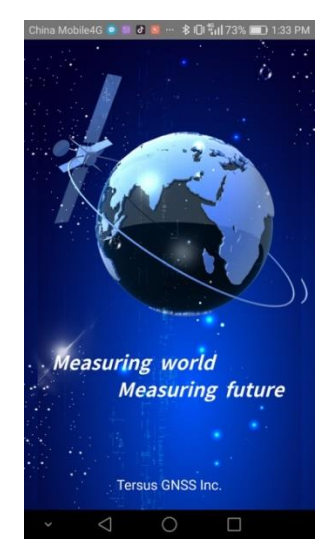

Figure 50 Booting up page

 Tersus Survey Nuwa<sup>®</sup> is supporting Android system; no IOS version is available now.

| $\wedge$ | The minimal requirements for Android phone:                        |
|----------|--------------------------------------------------------------------|
| <u> </u> | 1) The phone must support OTG, otherwise, it can't be connected to |
|          | David with cables, but only with Bluetooth.                        |
|          | 2) The Android system is 6.0 or later version.                     |
|          |                                                                    |

| <u>!</u> | 1) | There are lots of Android versions in market, so an Android phone  |
|----------|----|--------------------------------------------------------------------|
|          |    | meeting the minimal requirements above may still have problems to  |
|          |    | run Nuwa.                                                          |
|          | 2) | Nuwa is tested with: Huawei Mate 7/Honor 7/9, Oppo A57, Vivo X9    |
|          |    | and Samsung C7 Pro.                                                |
|          | 3) | It's highly recommended that an Android phone with better hardware |
|          |    | performance than those above is used to run Nuwa.                  |

| 💓 Nuwa 2.0                                                                                  | RTK                                | N/A Disconnect                                                                                                    | Į | 🞐 Nuwa 2.0                                 | ) Trik          | N/A Disconnect                                                                                                    |
|---------------------------------------------------------------------------------------------|------------------------------------|----------------------------------------------------------------------------------------------------|---|--------------------------------------------|-----------------|----------------------------------------------------------------------------------------------------|
| <b>•</b>                                                                                    |                                    | *                                                                                                    |   |                                            | o <b>****</b> o | ▼                                                                                                    |
| Project                                                                                     | CRS                                | Parameters                                                                                                    |   | Connect                                    | Data Terminal   | Base                                                                                                    |
| ••                                                                                          | مم                                 |                                                                                                    |   | T                                          | 6               |                                                                                                    |
| Point                                                                                       | Line                               | Import                                                                                                    |   | Rover                                      | Device Info     | Demo                                                                                                    |
| Export                                                                                      | <b>C</b><br>Settings               |                                                                                                    |   |                                            |                 |                                                                                                    |
|                                                                                             | <b>a</b>                           | -                                                                                                    |   |                                            | <b>•</b> ••     | <b>A</b>                                                                                                    |
| Project De                                                                                  | 😧 🌠<br>vice Surve                  | ey Tools                                                                                                    |   | Project                                    | Device Survey   | / Tools                                                                                                    |
|                                                                                             |                                    |                                                                                                    |   |                                            |                 |                                                                                                    |
|                                                                                             |                                    |                                                                                                    |   |                                            |                 |                                                                                                    |
| 🍠 Nuwa 2.0                                                                                  | RTK                                | N/A Disconnect                                                                                                    |   | 🤵 Nuwa                                     | 2.0 RTK         | N/A Disconnec                                                                                                    |
| Nuwa 2.0                                                                                    | RTK                                | NA Disconnect                                                                                                    |   | Nuwa                                       |                 | N/A Disconnec                                                                                                    |
| Nuwa 2.0<br>Point Survey P                                                                  | RTK                                | NA Disconnect                                                                                                    |   | Nuwa                                       | 2.0 RK          | KA Disconnec                                                                                                    |
| Nuwa 2.0<br>Point Survey P                                                                  | RTK                                | Image: NA     Image: Disconnect       Image: Disconnect     Image: Disconnect       Image: Disconnect     Image: Disconnect       Image: Disconnect     Image: Disconnect                                                                                                    |   | Nuwa Rerime                                | 2.0 RTK         | A Disconnect<br>Disconnect<br>Offset Point                                                                                                    |
| Nuwa 2.0         Nuwa 2.0         Point Survey         Point Survey         Static Survey   | Point Correction                   | NA     Disconnect      Line Stakeout   Constant   Survey Config                                                                                                    |   | Nuwa<br>Nuwa<br>Area Perime<br>Rotation po | 2.0 Two Point   | NA       Disconnection         N       Disconnection         Offset Point       Disconnection         Point       Disconnection                                                                                                    |
| Nuwa 2.0         Nuwa 2.0         Point Survey         Point Survey         Static Survey   | Point Stakeout<br>Point Correction | Image: NA       Image: Disconnect         Image: Disconnect       Image: Disconnect         Image: Disconnect       Image: Disconnect |   | Nuwa<br>Area Perime<br>Rotation po         | 2.0 RTK         | Image: Note of the sector with the sector with |
| Nuwa 2.0         Point Survey         Point Survey         Static Survey         Base Shift | Point Stakeout<br>Point Correction | NA     Disconnect   Line Stakeout   Constant   Survey Config                                                                                                    |   | Nuwa<br>Area Perime<br>Rotation po         | 2.0 RK          | Image: NAImage: NAImage                                                                                                    |

Figure 51 Four Main Windows of Nuwa

## APPENDIX A

## 5. Specification

## 5.1 David Receiver

#### Table 23 David GNSS Performance

| GNSS Performance                            |                          |                         |  |  |  |
|---------------------------------------------|--------------------------|-------------------------|--|--|--|
|                                             | <b>.</b>                 | 1.5m RMS (Horizontal)   |  |  |  |
|                                             | Single positioning       | 3.0m RMC (Vertical)     |  |  |  |
|                                             |                          | 10mm+1ppm (Horizontal)  |  |  |  |
| Position Accuracy                           | RIK Positioning          | 15mm+1ppm (Vertical)    |  |  |  |
|                                             |                          | 3mm+0.5ppm (Horizontal) |  |  |  |
|                                             | Static post processing   | 5mm+0.5ppm (Vertical)   |  |  |  |
| Time to First Fiv                           | Cold Start: <50s         |                         |  |  |  |
|                                             | Warm Start: <30s         |                         |  |  |  |
| Popequisition                               | 0.5 s L1 (typical)       |                         |  |  |  |
| Пеасциізшоп                                 | 1.0 s L2 (typical)       |                         |  |  |  |
| Data Rate                                   | Measurements             | 20Hz                    |  |  |  |
|                                             | Position                 | 5Hz                     |  |  |  |
| Time Accuracy                               | 20ns RMS                 |                         |  |  |  |
| Velocity Accuracy                           | 0.03m/s RMS              |                         |  |  |  |
|                                             | C/A Code                 | 10cm                    |  |  |  |
| Massurament Procision                       | P Code(zenith direction) | 10cm                    |  |  |  |
|                                             | Carrier Phase(zenith     | 1mm                     |  |  |  |
|                                             | direction)               |                         |  |  |  |
|                                             | Physical Description     |                         |  |  |  |
| Size 104*65*31 mm <sup>3</sup> (David only) |                          |                         |  |  |  |
| Weight                                      | 250g (David only)        |                         |  |  |  |
| Mechanical Drawing                          |                          |                         |  |  |  |

|                       | TERSUS DAVID                                       |  |  |
|-----------------------|----------------------------------------------------|--|--|
|                       |                                                    |  |  |
|                       | ENVIRONMENTAL                                      |  |  |
| Operating Temperature | -40°C to +85°C                                     |  |  |
| Storage Temperature   | -55°C to +95°C                                     |  |  |
| Humidity              | MIL-STD-810G, Method 507.5 Procedure II (95%)      |  |  |
| Random Vibration      | MIL-STD 810G Method 514.6, Category 24 (7.7 g RMS) |  |  |
| Sinusoidal Vibration  | IEC 60068-2-6 (5 g)                                |  |  |
| Bump                  | ISO 9022-31-06 (25 g)                              |  |  |
| Shock                 | Operating: MIL-STD-810G, Method 516.6,             |  |  |
|                       | Procedure I (40 g)                                 |  |  |
|                       | Non-operating: MIL-STD-810G, Method 516.6,         |  |  |
|                       | Procedure V (75 g)                                 |  |  |
| Water & dust proof    | IP67                                               |  |  |
|                       | Power Requirement                                  |  |  |
| Input Voltage         | +5 – 12 VDC                                        |  |  |
| Power Consumption     | 3.2W without external Radio                        |  |  |
|                       | 6.2W with external 1W radio RS900C                 |  |  |
|                       | 9.8W with external 2W radio RS400L2                |  |  |

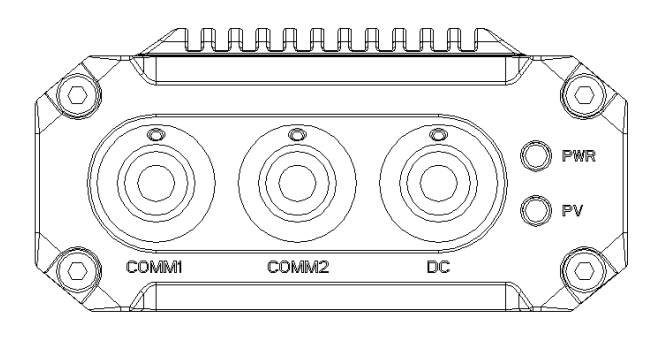

Figure 52 Panel of David

| Table | 24        | Pin    | Definition |
|-------|-----------|--------|------------|
| Iable | <b>4-</b> | 1 11 1 | Deminuon   |

| Connector Pin | COMM1                    | COMM2         | DC  |
|---------------|--------------------------|---------------|-----|
| No.           | LVTTL                    | <b>RS-232</b> |     |
| 1             | PWR                      | PWR           | PWR |
| 2             | GND                      | GND           | GND |
| 3             | TXD1                     | TXD2          |     |
| 4             | RXD1                     | RXD2          |     |
| 5             | GND                      | GND           |     |
| 6             | CAN_H/PPS <sup>1</sup>   | USB D+        |     |
| 7             | CAN_L/EVENT <sup>1</sup> | USB D-        |     |

Note 1: The default configure for pin6 and pin7 in COMM1 port are CAN\_H and CAN\_L. The two signals are multiplexed with PPS and EVENT. This feature is related to FW release, contact <u>support@tersus-gnss.com</u> for confirmation.

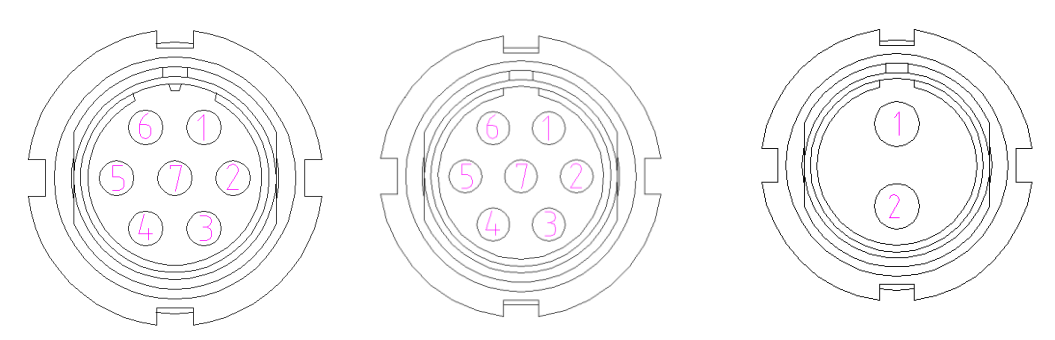

Figure 53 Pin Definition of the COMM1/COMM2/DC ports

## 5.2 ANTENNA AX3702

#### Table 25 Antenna AX3702

| Ante                   | enna Specification          |
|------------------------|-----------------------------|
| Treeling eigenele      | GPS L1/L2/L5; BDS B1/B2/B3; |
| I racking signals      | GLONASS L1/L2               |
| Impedance              | 50 Ohm                      |
| Polarization           | RHCP                        |
| Axial Ratio            | ≤ 3dB                       |
| Azimuth Coverage       | 360°                        |
| Output VSWR            | ≤ 2.0                       |
| Peak Gain              | 5.5dBi                      |
| Phase Center Error     | ±2mm                        |
| LI                     | NA Specification            |
| LNA Gain               | 40±2dB                      |
| Noise Figure           | ≤ 2.0dB                     |
| VSWR                   | ≤ 2.0                       |
| Input Voltage          | 3.3~12V DC                  |
| Operating Current      | ≤ 45mA                      |
| Ripple                 | ±2dB                        |
| Phy                    | vsical Description          |
| Dimension              | Φ152*62.2mm                 |
| Signal Connector       | TNC Female                  |
| Installation connector | 5/8" x 11                   |
|                        | Environment                 |
| Operating temperature  | -45°C - +85°C               |
| Storage temperature    | -45°C - +85°C               |
| Damp                   | 45% - 95%                   |
| Ме                     | chanical Drawing            |
|                        |                             |
|                        | <u> </u>                    |
|                        | -27.3 -                     |
| aug.                   |                             |
| 1 th                   |                             |
|                        |                             |
| $\mathbf{X}$           |                             |
|                        |                             |
|                        |                             |
| Top View               | Side View Bottom View       |
| TOP VIEW               | Side view Bottom view       |
|                        |                             |

## 5.3 1W Radio RS900C

## Table 26 Specification for RS900C

| General Specification         |                                  |  |
|-------------------------------|----------------------------------|--|
| Working Frequency             | 915MHz                           |  |
| Data level                    | RS-232                           |  |
| Serial port baud rate         | 115200                           |  |
| Data interface                | DB-9 male                        |  |
| Size                          | 78 * 51.5 * 26.4 mm <sup>3</sup> |  |
| Operating Temperature         | <b>-40 - +85</b> ℃               |  |
| Antenna impedance             | 50Ω                              |  |
| Input voltage                 | DC 5V – 12V                      |  |
| Power concumption             | 3.0W (transmitting)              |  |
|                               | 180mW (receiving)                |  |
| Receiver Spo                  | ecification                      |  |
| Sensitivity                   | -123dBm (20kbps)                 |  |
| Spurious response immunity    | ≥ 65dB                           |  |
| Intermodulation immunity      | ≥ 60dB                           |  |
| Stand by current              | ≤ 65mA                           |  |
| saturation                    | ≥ 90dB                           |  |
| Distortion                    | ≤ 5%                             |  |
| Error rate                    | ≤ 0.001%                         |  |
| Transmission s                | specification                    |  |
| Modulation                    | QPSK/BPSK                        |  |
| Transmission power            | >1000mW                          |  |
| Modulation distortion         | ≤ 3%                             |  |
| Maximum frequency deviation   | ≤ 5KHz                           |  |
| Transmission current          | ≤ 1000mA/DC 5V                   |  |
| Carrier frequency tolerance   | ≤ 5*10-6                         |  |
| Spurious frequency components | ≤ -65dB                          |  |
| Sleep current                 | ≤ 5uA                            |  |
| Working range                 | >2km (@1Mbps)                    |  |
|                               | >5Km (@20Kbps)                   |  |
| Mechanical Drawing            |                                  |  |
|                               |                                  |  |

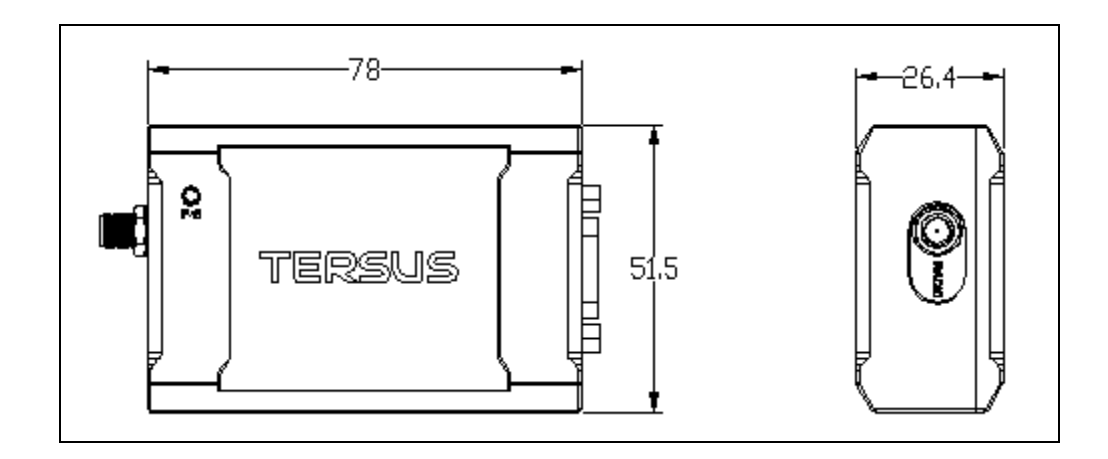

## 5.4 2W Radio RS400L2

## Table 27 Specification for RS400L2

| Communication Interface                     |                                         |                                      |  |  |
|---------------------------------------------|-----------------------------------------|--------------------------------------|--|--|
| Interface                                   | 9.6kbps in the air                      |                                      |  |  |
| Intenace                                    | Lemo connector, RS-232, baud rate 38400 |                                      |  |  |
| Voltage and Power                           |                                         |                                      |  |  |
| Input voltage                               | nput voltage DC 5 – 12V                 |                                      |  |  |
| Power                                       | 6.5W (DC 12V,                           | transmitting power 2W)               |  |  |
| consumption in                              | 4W (DC 12V, t                           | ransmitting power 1W)                |  |  |
| transmitting                                |                                         |                                      |  |  |
| Power                                       |                                         |                                      |  |  |
| consumption in                              | <400mW (DC 5                            | V)                                   |  |  |
| receiving                                   |                                         |                                      |  |  |
|                                             | External Ant                            | enna                                 |  |  |
| Impedance                                   | 50 Ohm                                  |                                      |  |  |
| VSMR                                        | ≤ 1.5                                   |                                      |  |  |
| Interface                                   | MCX female                              |                                      |  |  |
| Мс                                          | odulation & Den                         | nodulation                           |  |  |
| Modulation                                  | GMSK                                    |                                      |  |  |
| Data rate in air                            | 9600bps@25K                             | Ηz                                   |  |  |
| RF sensitivity                              | Better than 13dB@-119dBm                |                                      |  |  |
| Code sensitivity                            | -116 dBm BER 10E-5@9600bps              |                                      |  |  |
| Protocol Transparent EOT, TT450S and Tersus |                                         |                                      |  |  |
| RF Specification                            |                                         |                                      |  |  |
| Frequency range 10MHz (457MHz – 467MHz)     |                                         |                                      |  |  |
| Channel width                               | 25KHz                                   |                                      |  |  |
| Frequency                                   | ±1.5 ppm(25C)                           |                                      |  |  |
| stability                                   |                                         |                                      |  |  |
| Channel number                              | 10 configurable channels                |                                      |  |  |
| Adjacent channel                            |                                         |                                      |  |  |
| selectivity                                 | ≥ p∩gR                                  |                                      |  |  |
|                                             | High power                              |                                      |  |  |
|                                             | $(2)$ $(\lambda)$                       | $33.5\pm0.5\text{dBm}@\text{DC5.5V}$ |  |  |
| Transmission                                | (200)                                   |                                      |  |  |
| power                                       | Low power                               |                                      |  |  |
|                                             | (1)()                                   | $30.0\pm0.5\text{dBm}@\text{DC5.5V}$ |  |  |
|                                             | (100)                                   |                                      |  |  |
| Environment                                 |                                         |                                      |  |  |
| Temperature                                 | -30°C - +60°C (                         | operating)                           |  |  |
| -40°C - +85°C (storage)                     |                                         |                                      |  |  |
| Mechanical                                  |                                         |                                      |  |  |
| Size                                        | 107 * 62 * 26.6                         |                                      |  |  |

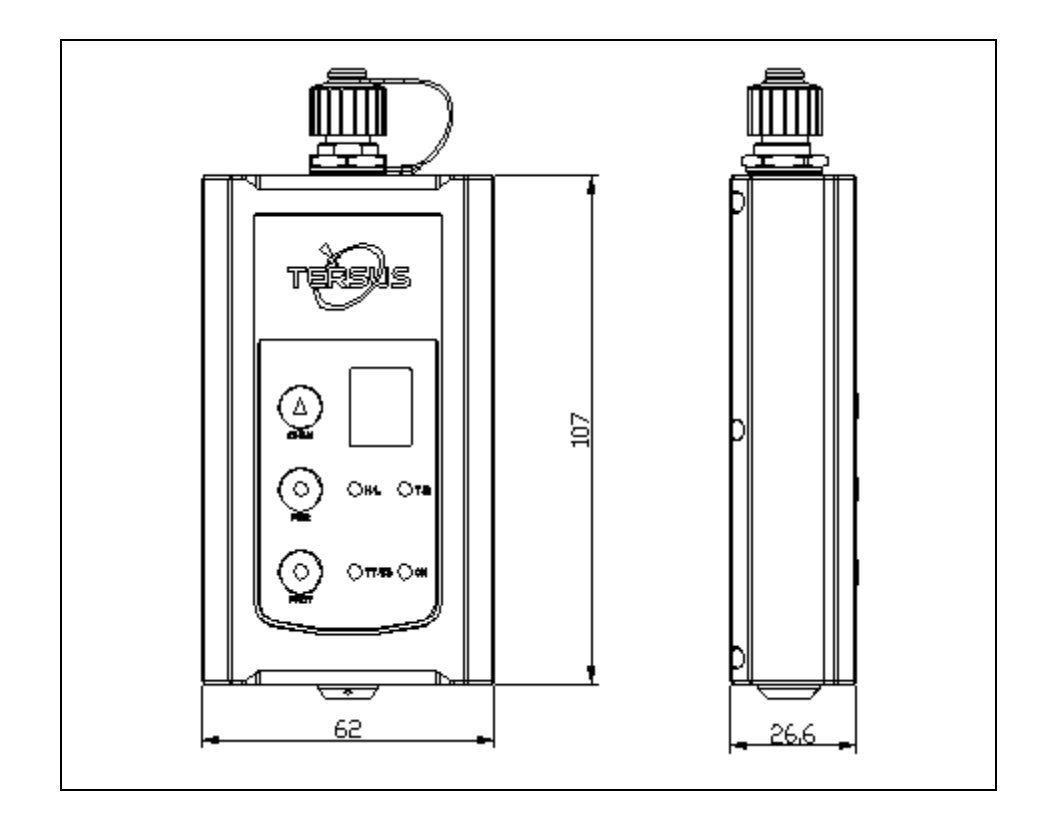

## 5.5 30W Radio RS400L30

| Table 28 RS400L30 Radio S | pecification |
|---------------------------|--------------|
|                           | peomodion    |

| Communication Interface                                   |                                      |                               |                            |  |
|-----------------------------------------------------------|--------------------------------------|-------------------------------|----------------------------|--|
| DTE-DCE Interface                                         | 9.6kbps in the air                   |                               |                            |  |
|                                                           | Serial port: RS-232, Band rate 38400 |                               |                            |  |
| Interaction                                               |                                      |                               |                            |  |
|                                                           | High (about 30W)                     |                               | PWR LED: OFF               |  |
|                                                           | 2 <sup>nd</sup> high (about 20W      | )                             | PWR LED: BLUE              |  |
| Power level                                               | Middle (about 10W)                   |                               | PWR LED: RED               |  |
|                                                           | Low (about 5W)                       |                               | PWR LED: RED&BLUE<br>blink |  |
| Charging Alarm                                            | DC 11.60 ± 0.2V                      |                               |                            |  |
|                                                           | B4                                   | D                             | C 13.00 ± 0.2V             |  |
|                                                           | B3                                   | D                             | C 12.50 ± 0.2V             |  |
| Battery Monitor                                           | B2                                   | D                             | C 12.00 ± 0.2V             |  |
|                                                           | B1                                   | D                             | C 11.60 ± 0.2V             |  |
|                                                           | Power In/Out                         |                               |                            |  |
| Input voltage                                             | DC                                   | 10                            | .5 – 15.0V                 |  |
|                                                           | 85W (DC 12.8V, 30)                   | N (                           | output)                    |  |
| Power in transmitting                                     | 65W (DC 12.8V, 20W output)           |                               |                            |  |
| (typical)                                                 | 46W (DC 12.8V, 10W output)           |                               |                            |  |
|                                                           | 33W (DC 12.8V, 5W                    | 0                             | utput)                     |  |
| Transmitting prohibition                                  | DC 11.40 $\pm$ 0.2V (de              | DC 11.40 $\pm$ 0.2V (default) |                            |  |
| voltage                                                   | DC 10.50 – 11.5V (configure range)   |                               |                            |  |
| Power in receiving (typical) <3W (Input voltage DC 12.8V) |                                      | ; 12.8V)                      |                            |  |
|                                                           | Antenna                              |                               |                            |  |
| Input Impedance                                           | 50 Ohm                               |                               |                            |  |
| VSWR                                                      | ≤ 1.5                                |                               |                            |  |
| Interface                                                 | TNC female                           |                               |                            |  |
| Modulation/Demodulation                                   |                                      |                               | on                         |  |
| Modulation                                                | GMSK                                 |                               |                            |  |
| Data rate in air                                          | 9600bps@25KHz                        |                               |                            |  |
| RF sensitivity                                            | Better than 13dB@-                   | 11                            | 9dBm                       |  |
| Decode sensitivity                                        | -116 dBm BER 10E-5@9600bps           |                               |                            |  |
| Protocol                                                  | Transparent EOT, SOUTH               |                               |                            |  |
|                                                           | Radio                                |                               |                            |  |
| Frequency range                                           | 457 – 467MHz                         |                               |                            |  |
| Channel width                                             | 25KHz                                |                               |                            |  |
| Stability                                                 | ±1.5ppm (25C)                        |                               |                            |  |

| Channel number               | 116 (channel 00 – 15 are configurable, channel<br>16 – 116 are fixed) |                                                                                                    |  |
|------------------------------|-----------------------------------------------------------------------|----------------------------------------------------------------------------------------------------|--|
| Adjacent channel selectivity | ≥60dB                                                                 |                                                                                                    |  |
|                              | Environment                                                           |                                                                                                    |  |
| Temperature                  | Operating                                                             | -30 - +60°C                                                                                                    |  |
|                              | Storage                                                               | -40 – 85°C                                                                                                    |  |
| Dust proof and waterproof    | IP68                                                                  |                                                                                                    |  |
|                              | Physical Description                                                  | on                                                                                                    |  |
| Size                         | 165 * 74 * 185.5 mn                                                   | n <sup>3</sup> with plastic protector                                                                          |  |
| Weight                       | About 1.75Kg                                                          |                                                                                                    |  |
| Data port                    | LEMO EGA.0B.305                                                       |                                                                                                    |  |
| Power input port             | LEMO EGG.1B.302                                                       | )<br>·                                                                                                    |  |
| Installation                 | Hook                                                                  |                                                                                                    |  |
|                              | Mechanical Drawin                                                     | ng                                                                                                    |  |
|                              |                                                                       |                                                                                                    |  |
| Data Port                    |                                                                       | Pin 1: GND<br>Pin 2: GND<br>Pin 3: Output power (3A,<br>same voltage as the input)<br>Pin 4: RXD<br>Pin 5: TXD |  |

| Power input port |  | Pin 1: GND<br>Pin2: PWR input |
|------------------|--|-------------------------------|
|------------------|--|-------------------------------|

## 6. Typical operating

# The LEMO connectors in the David system support mis-installation avoidance. But it's highly recommended to double check the module/cable before they are installed to the correct ports. Mis-installation with force can damage the David.

| <u>!</u> | The following may be used for David system:                                                                                                    |
|----------|----------------------------------------------------------------------------------------------------|
|          | <ul> <li>A battery bank for David</li> <li>An Android phone</li> <li>An external large capacity power if a base kit with 30W or with 2W radio station is used.</li> <li>A tripod (optional).</li> <li>A tribrach (optional)</li> </ul> |

| $\geq$ | It's highly recommended that a David base variant is installed on a |
|--------|---------------------------------------------------------------------|
| 2:2    | tripod.                                                             |

## 6.1 David as a Rover to receive corrections from Internet

| <u>!</u> | From section 6.1 to section 6.4, David and Android phone are          |
|----------|-----------------------------------------------------------------------|
|          | connected with cables; refer to section 3.3.2 for the connection with |
|          | Bluetooth.                                                            |

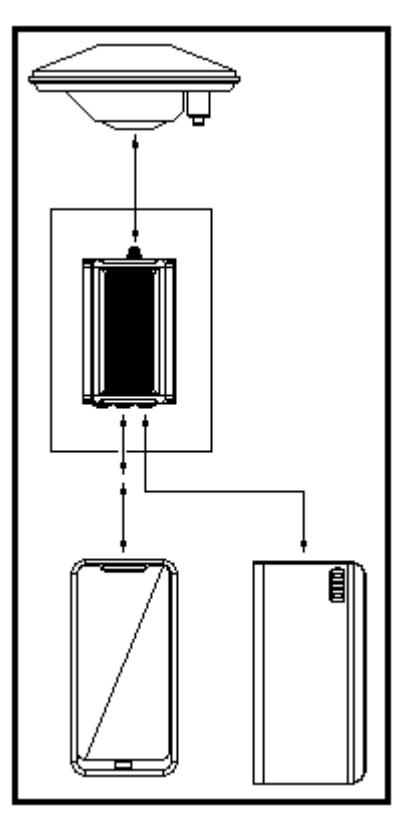

Figure 54 Outline of Android phone to David with Wire

| <u>!</u> | Two cables are used to connect the COMM2 port of David to the USB |
|----------|-------------------------------------------------------------------|
|          | port of the Android phone. They are:                              |
|          | • COMM2-7pin-USB & DB9 Male cable or COMM2-7pin-USB & 5pin        |
|          | cable.                                                            |
|          | USB Type A Female to USB (Micro + Type C) OTG cable               |

## Table 29 Detailed steps for rover receive corrections from Internet

| Hardware Installation |                                                                   |  |  |  |  |  |
|-----------------------|-------------------------------------------------------------------|--|--|--|--|--|
| 1.                    | Install the GNSS antenna on a ranging pole at a point interested. |  |  |  |  |  |
| 2.                    | <ol><li>Connect the antenna to David with the RF cable.</li></ol> |  |  |  |  |  |
| 3.                    | Connect the David's COMM2 port to the USB port of the Android     |  |  |  |  |  |
|                       | phone with cables.                                                |  |  |  |  |  |
| 4.                    | Power on the David with a battery bank.                           |  |  |  |  |  |
| Software Configure    |                                                                   |  |  |  |  |  |
| 5.                    | Run Nuwa, Device ->Device Connect                                 |  |  |  |  |  |

| ← Connect         | ·2007•                  |                                                                                       |                                                                                |                                           |
|-------------------|-------------------------|---------------------------------------------------------------------------------------|--------------------------------------------------------------------------------|-------------------------------------------|
|                   | HIMLE CAVE              | <ol> <li>Connea</li> <li>Press<br/>update</li> <li>Press<br/>communication</li> </ol> | ect Type " USB'<br>Connect Co<br>accordingly.<br>Connect to er<br>unication wi | B"<br>Config to<br>enable the<br>with the |
| Device Type       | vice Type David >       |                                                                                       | d.                                                                             |                                           |
| Connect Type      | USB >                   |                                                                                       |                                                                                |                                           |
| Connect Config    |                         |                                                                                       |                                                                                |                                           |
| Ant type          | AX3702(HG)>             |                                                                                       |                                                                                |                                           |
|                   |                         |                                                                                       |                                                                                |                                           |
| Co                | onnect                  |                                                                                       |                                                                                |                                           |
| 9. Go back to:    | Device -> Rover Station | on                                                                                    |                                                                                |                                           |
| ← Rover           |                         | ← Edit                                                                                | Workstation                                                                    |                                           |
| Work Mode List    | Multiselect             | Data Link                                                                             |                                                                                | Network >                                 |
| Ext.Radio+11520   | 0+Auto                  | Protocol Type                                                                         | Ntrip >                                                                        |                                           |
| Default:Ext.Radio | +115200                 | ID                                                                                    | 106 14 1                                                                       | 84 52 IP                                  |
| Default:PDA Netv  | vork+Default Server1    | Port                                                                                  | 100.14.1                                                                       | 2201                                      |
| Default:PDA Netv  | vork+Default Server2    | Username                                                                              |                                                                                | Input                                     |
| PDA Network+De    | Password Input          |                                                                                       |                                                                                |                                           |
| PDA Network+De    | fault Server2+Auto      | Mount Point Update SourceTable > C                                                    |                                                                                |                                           |
|                   |                         | Difference Fo                                                                         | ormat                                                                          | AUTO >                                    |
|                   |                         |                                                                                       | ОК                                                                             |                                           |
| New C             | Detail Start            |                                                                                       |                                                                                |                                           |
| 10. Select PDA Network+Default        | ← Link status                                                                      |
|---------------------------------------|------------------------------------------------------------------------------------|
| Server1, then press Detail to         |                                                                                    |
| configure the parameters about        | Mode Rover                                                                         |
| the Network.                          | Data Link PDA Net                                                                  |
| 11. Select Network for Data Link      | Host 106.14.184.52:7774                                                            |
| 12. If Ntrip is selected for Protocol | Protocol Type TCP                                                                  |
| type, please input: IP, Port,         | Mount Point Update SourceTable                                                     |
| Point.                                | 2.28K bytes                                                                        |
| 13. If TCP is selected for Protocol   | Log information                                                                    |
| type, please input: IP and Port.      | [09:09:03] Connect server successfully!                                            |
| 14. Go back to the Rover Station      | 09:09:03] Connect server successfully!<br>[09:09:03] Connect server successfully!  |
| page and press "Start".               | 09:09:04] Connect server successfully!<br>[09:09:04] Connect server successfully!  |
| 15. If all the configure above are    | 09:09:05] Connect server successfully                                              |
| correct, the right page will show     | [09:09:07] Connect server successfully!<br>[09:09:07] Connect server successfully! |
| the rover is receiving RTK            |                                                                                    |
| corrections.                          | Stop Rover                                                                         |

6.2 David as a Base to transmit corrections to Internet

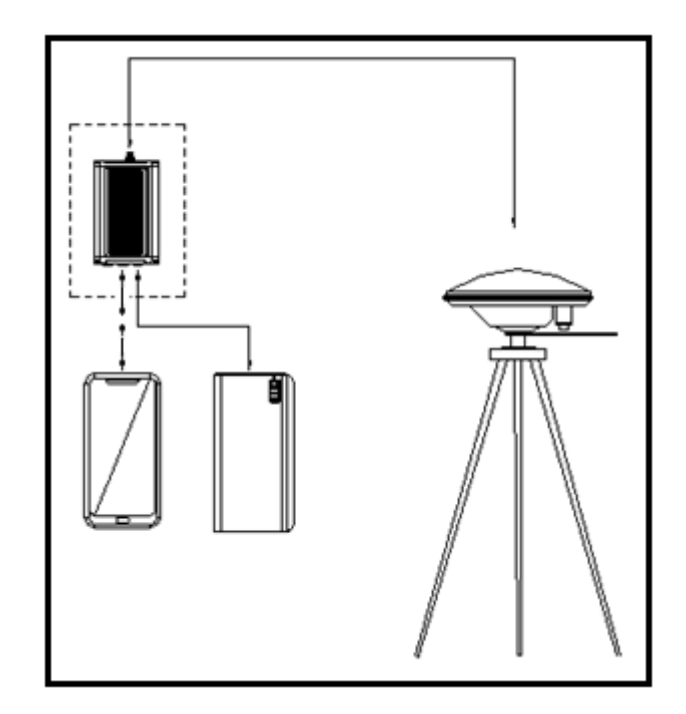

Figure 55 Outline of Android phone to David with Wire

| <u>!</u> | Two cables are used to connect the COMM2 port of David to the USB |
|----------|-------------------------------------------------------------------|
|          | port of the Android phone. They are:                              |

| • | COMM2-7pin-USB & DB9 Male cable or COMM2-7pin-USB & 5pin |
|---|----------------------------------------------------------|
|   | cable.                                                   |
| • | USB Type A Female to USB (Micro + Type C) OTG cable      |

! It's highly recommended that a base David is installed on a tripod.

Table 30 Detailed steps for Base transmit corrections to Internet

| Hardware Instal                                                                | llation                 |       |                             |
|--------------------------------------------------------------------------------|-------------------------|-------|-----------------------------|
| 1. Install the trip                                                            | od at a point intereste | d.    |                             |
| 2. Install a tribrach on the tripod, adjust it to horizontal level and install |                         |       |                             |
| the GNSS an                                                                    | tenna and the antenna   | a coi | nnector on it.              |
| 3. Connect the a                                                               | antenna to David with   | the   | RF cable.                   |
| 4. Connect the                                                                 | David's COMM2 por       | t to  | the USB port of the Android |
| phone with ca                                                                  | ables.                  |       |                             |
| 5. Power on the                                                                | David with a battery t  | bank  | •                           |
| Software Config                                                                | gure                    | 1     |                             |
| 6. Run Nuwa, D                                                                 | evice ->Device Conne    | ect   |                             |
| ← Connect                                                                      | •8889•                  |       |                             |
|                                                                                |                         | 7     | Connect Type " USB"         |
|                                                                                |                         | 8.    | Press Connect Config to     |
|                                                                                | HAND DAVD               |       | update accordingly.         |
| 0                                                                              |                         | 9.    | Press Connect to enable the |
|                                                                                |                         |       | communication with the      |
| Device Type                                                                    | David >                 |       | David.                      |
|                                                                                |                         |       |                             |
| Connect Type                                                                   |                         |       |                             |
| connect Type                                                                   |                         |       |                             |
| Connect Config                                                                 | /dev/bus/usb/001/004>   |       |                             |
| connect coning                                                                 | /00//00//00//004/       |       |                             |
| Anthree                                                                        | AX2702(LIC)             |       |                             |
| Апт туре                                                                       | AX3702(HG)2             |       |                             |
|                                                                                |                         |       |                             |
|                                                                                |                         |       |                             |
|                                                                                |                         |       |                             |
| C                                                                              | onnect                  |       |                             |
|                                                                                |                         |       |                             |
| 10. Go back to:                                                                | Device -> Base Statio   | n     |                             |

| ← Base                                                                                                    | ← Edit Workstation                                                                                                    |
|----------------------------------------------------------------------------------------------------|----------------------------------------------------------------------------------------------------|
| Work Mode List Multiselect                                                                                                    | Start Way Auto start >                                                                                                    |
| Auto Startup+PDA Network+Default<br>Server1+Auto                                                                                                    | Data Link Network >                                                                                                    |
| Auto Startup+PDA Network+Default<br>Server2+Auto                                                                                                    | IP 106.14.184.52 IP                                                                                                    |
| Manual Startup+Ext.Radio<br>+115200+Auto                                                                                                    | <b>Port</b> 2201                                                                                                    |
| Auto Startup+Ext.Radio<br>+115200+Auto                                                                                                    | Password   Input     Mount Point   Input                                                                                                    |
| Default:Auto Startup+PDA Network<br>+Default Server1+RTCM32                                                                                                    | Difference Format AUTO >                                                                                                    |
| Default:Auto Startup+PDA Network                                                                                                    |                                                                                                    |
| New Detail Start                                                                                                    | ОК                                                                                                    |
| <ol> <li>Select Auto Startup+PDA<br/>Network+Default Server1+Auto,<br/>then press Detail to configure the<br/>parameters about the Networ</li> <li>If Auto Start is selected for Start<br/>Way, go to Step 14.</li> <li>If Manual Start is selected for<br/>Start Way, input the base's<br/>position manually.</li> <li>If Ntrip protocol is selected,<br/>please input: IP, Port, Username,<br/>Password and Mount Point.</li> <li>Go back to the Base Station page<br/>and press "Start"</li> </ol> | ✓ Link status Mode Base Data Link PDA Net Host asiacaster1.tersus-<br>gnss.com:2201 Mount Point 0171 Lout K bytes Log information 109:08:01 Connect server successfully! 109:08:02 Connect server successfully! 109:08:02 Connect server successfully! 109:08:02 Connect server successfully! 109:08:03 Connect server successfully! 109:08:04 Connect server successfully! 109:08:05 Connect server successfully! 109:08:05 Connect server successfully! 109:08:05 Connect server successfully! 109:08:05 Connect server successfully! 109:08:05 Connect server successfully! 109:08:06 Connect server successfully! 109:08:06 Connect server successfully! |
| <ol> <li>If all the configure above are<br/>correct, the right page will show<br/>the base is transmitting RTK<br/>corrections.</li> </ol>                                                                                                    | Stop Base                                                                                                    |

## $6.3 \quad \text{Radios Transmit RTK Corrections between Two Davids}$

| <u>!</u> | • | 1W base must work with 1W rover.    |
|----------|---|-------------------------------------|
|          | • | 2W base must be work with 2W rover. |
|          | • | 30W base must work with 2W rover.   |

Only 30W base and 2W rover are given in this section since the other two configure are very simple.

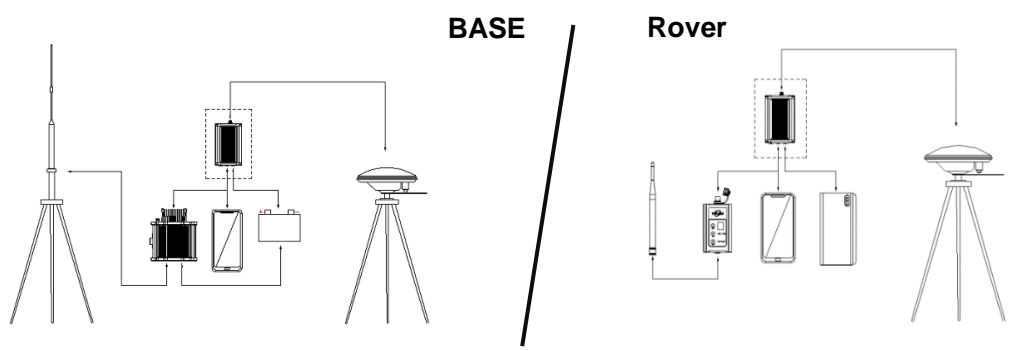

Figure 56 Outline of Base/Rover with Radios

#### Table 31 Detailed steps for David with Radios

| Hardware Installation for the 30W Base                                       |
|------------------------------------------------------------------------------|
| 1. Install the two tripods at the points interested.                         |
| 2. Install the 30W radio antenna with the telescopic pole for radio          |
| antenna.                                                                     |
| 3. Refer to Figure 42, install the metal plate, the GNSS antenna             |
| connector and the 30W radio antenna on one tripod.                           |
| 4. Install a tribrach on the other tripod, adjust it to horizontal level and |
| install the GNSS antenna and the antenna connector on it.                    |
| 5. Connect the antenna to the base David with the RF cable.                  |
| 6. Connect the David's COMM2 port to the USB port of the Android             |
| phone with cables.                                                           |
| 7. Install the RF cable from the telescopic pole to the 30W radio station.   |
| 8. Connect the COMM cable to 30W radio, and to the base Daivd's DC           |
| port, respectively. Then connect it to the power cable for 30W radio.        |
| 9. Double check the cables above and connect the power cable to the          |
| external battery.                                                            |
| Hardware Installation for the 2W Rover                                       |
| 10. Install the GNSS antenna on a ranging pole and place it at the point     |
| interested.                                                                  |
| 11. Connect the rover antenna to the rover David with the RF cable.          |
| 12. Install the COMM2-7pin-USB & 5pin cable to the COMM2 port of the         |
| rover David, and connect the other two connectors to the USB port of         |
| the Android phone with cables and to the 2W radio station,                   |
| respectively.                                                                |

| 13. Power on the Dav                            | id with an exte  | rnal k | attery ba      | nk.         |            |        |
|-------------------------------------------------|------------------|--------|----------------|-------------|------------|--------|
| Software Configure                              | for the 30W B    | ase    |                |             |            |        |
| 14. Refer to 3.3.1 to c                         | ommunicate th    | e Ano  | droid phoi     | ne with th  | ne base D  | avid.  |
| 15. In Survey Nuwa, g                           | go to: Device -> | > Bas  | e Station      |             |            |        |
| ← Base                                          |                  |        | ← Edit V       | Workstation | I          |        |
| Work Mode List                                  | Multiselect      |        | Startup        |             | Auto star  | t >    |
| Default:Auto Startup+F<br>Network+Default Serve | DA<br>r1+RTCM32  |        | Data Link      |             | Radio      | >      |
| Default:Auto Startup+F<br>Network+Default Serve | PDA<br>r2+RTCM32 | L      | Baud Rate      |             | 38400      | ) >    |
| Default:Manual<br>Startup+Ext.Radio+115         | 200+RTCM32       |        | Differential F | ormat       | RTCM3.2    | 2 >    |
| Default:Auto<br>Startup+Ext.Radio+115           | 200+RTCM32       |        |                |             |            |        |
| Auto+Ext.Radio+38400                            | +RTCM 32         |        |                |             |            |        |
| New Detail                                      | Start            |        |                | ОК          |            |        |
| 16. Select Auto +Ex.F                           | adio+38400+R     | RTCM   | 132, pres      | s Detail    |            |        |
| 17. If Auto Start is sel                        | ected for Start  | Way,   | go to Ste      | p 20.       |            |        |
| nanual Start is                                 | selected in for  | Star   | t way, in      | put the b   | base's pos | sition |
| 19. Press OK to go ba                           | ack to the Base  | pade   | e, press S     | Start.      |            |        |
| Software Configure                              | for the 2W Ro    | ver    | · · · · · ·    |             |            |        |
| 20.Refer to 3.3.1 to<br>David.                  | communicate      | the    | Android        | phone v     | with the r | over   |
| 21.Go back to: Devic                            | e -> Rover Sta   | tion   |                |             |            |        |

| ← Rover                    |             | ← Edit Wo      | orkstation |
|----------------------------|-------------|----------------|------------|
| Work Mode List             | Multiselect | Data Link      | Radio 🗦    |
| Default:Ext.Radio+115200   |             |                |            |
| Default:PDA Network+Defau  | ult Server1 | Baud Rate      | 38400 >    |
| Default:PDA Network+Defau  | ult Server2 |                |            |
| Ext.Radio+38400            |             |                |            |
|                            |             |                |            |
|                            |             |                |            |
|                            |             |                |            |
|                            |             |                |            |
|                            |             |                |            |
|                            |             |                |            |
|                            |             |                |            |
|                            |             |                |            |
| New Detail                 | Start       |                | ок         |
|                            |             |                |            |
| 22. Select Ext.Radio+384   | 00, press D | etail          |            |
| 23. Data Link is Radio and | d ensure th | e Band Rate is | correct.   |
| 24. Go back to the rover p | bage, and p | ress Start.    |            |

# 6.4 Data Collection for Post Processing

| <u>!</u> | The size of the logging:                                                                                                    |
|----------|----------------------------------------------------------------------------------------------------|
|          | Collect raw measurements at 1Hz (about 110KByte/min if 20 satellites are tracked, about 165KByte/min if 30 satellites are tracked) |
|          | If the collection frequency increased, the data size will be increased proportionately.                                            |

| $\wedge$ | David provides up to 4GB internal eMMC card for data collection,        |
|----------|-------------------------------------------------------------------------|
| <u> </u> | before data collection, estimate whether the free space is enough for   |
|          | the data collection. Refer to Table 21 to delete the files on eMMC card |
|          | to get more free space.                                                 |

|   | 1 | Λ  |   |
|---|---|----|---|
| 1 | / | i, | 1 |

During data collection, the antenna must be installed on a tripod.

| - |                                                                         |
|---|-------------------------------------------------------------------------|
| ! | Rules for the file name & update time in the internal eMMC card:        |
| - |                                                                         |
|   | 1) Name: file name is the 0000xxxx.dat, totally 8 digits, in which xxxx |
|   | is the working time (seconds/100) of the David. For example, the        |
|   | David has worked 500 hours 40min, (500*3600 + 40*60)/100 =              |
|   | 18024, the file name will be 00018024.dat.                              |
|   | 2) Update time: if the David hasn't gotten the GNSS time, the update    |
|   | time of the files will be19800000 0:0 (YYYYMMDD HH:MM). If the          |
|   | David has gotten the GNSS time, the update time will be the UTC         |
|   | time.                                                                   |

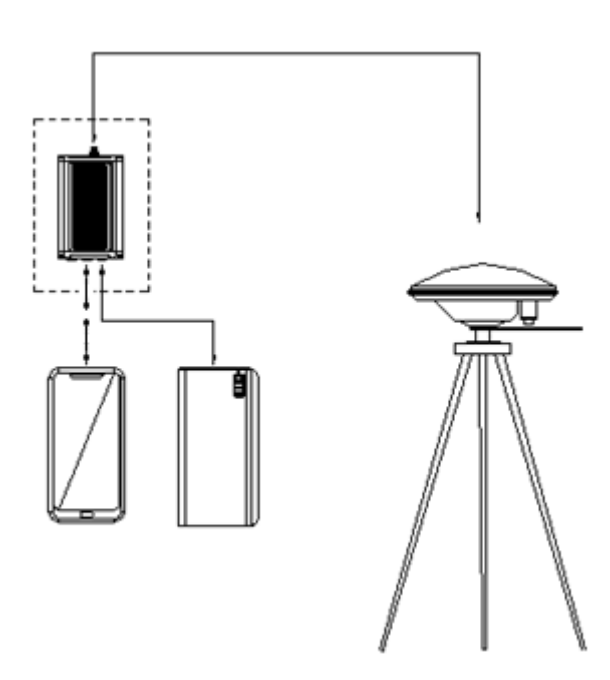

Figure 57 Outline of Static Data Collection

Table 32 Detailed Steps for Static Data Collection

| Hardware Installation |                                                                             |  |
|-----------------------|-----------------------------------------------------------------------------|--|
| 1.                    | Install a tripod at a point interested.                                     |  |
| 2.                    | Install a tribrach on the tripod, adjust it to horizontal level and install |  |
|                       | the GNSS antenna and the antenna connector on it.                           |  |
| 3.                    | Connect the antenna to the David with the RF cable.                         |  |

| 4. Create communication between the David and the Android phone with cables, refer to section 3.3.1. |                                     |  |
|----------------------------------------------------------------------------------------------------|-------------------------------------|--|
| Software Configure                                                                                   |                                     |  |
| 5. In Tersus Survey Nuwa, go to Sur                                                                  | rvey->Static Survey                 |  |
| Tersus survey 2.0 Tersus survey 2.0                                                                  | ← Static Survey                     |  |
|                                                                                                    | Interval 20HZ >                     |  |
| Point Survey Point Stakeout Line Stakeout                                                            | Cutoff Angle(°) Input               |  |
|                                                                                                    | Ant type AX3702(HG)>                |  |
|                                                                                                    | Type Overtical Oslant OPole         |  |
| Point Survey Config                                                                                  | Ant Height(m) 3.0                   |  |
| Project Device Survey Tools                                                                          | Start                               |  |
| <ol> <li>Ensure the necessary parameter<br/>cutoff angle, etc. Press Start.</li> </ol>               | ers, including data frequency and   |  |
| 7. Follow steps 1 - 6 above to interested.                                                           | collect static data at other points |  |

### 6.5 Auto Base Station List Function

If a base is setup with command POSAVE, according to its origianl definition, even if the receiver is installed at the same point. Aftera a power cycle, the fixed position may be different, see more about coommand POSAVE in the Log & Command document. For the users who what the base to keep the same fixed position after a power cycle, auto base station list function is

introduced.

The procedure is introduced below:

- 1) Follow Figure 48 and the detailed steps in Table 19 to create communication between a David receiver and Tersus GNSS Center.
- 2) Go to Menu Tool -> Base Network for Posave, the follwing page will be displayed.

| Option               | (0. diaphla, dafaulti 20) | 20                   |        |
|----------------------|---------------------------|----------------------|--------|
| allo Position Range  | (0: disable, default:50)  | 20 m                 | Modify |
| PosAve On            | O PosAve Off              | 0.0100               |        |
| Base Station Positio | on Network                |                      |        |
| Select All           |                           |                      |        |
| LAT                  | LNG                       | HEIGHT (Ellipsoidal) | MarkID |
|                      |                           |                      |        |
|                      |                           |                      |        |
|                      |                           |                      |        |
|                      |                           |                      |        |
|                      |                           |                      |        |
|                      |                           |                      |        |
|                      |                           |                      |        |
|                      |                           |                      |        |
|                      |                           |                      |        |
|                      |                           |                      |        |
|                      |                           |                      |        |

- 3) Fill the valid position range, PosAve On and fill the time (unit is hour), press the Modify button. It's recommended that valid position range is >20m.
- 4) After the time (in the example, 0.01 hour, that is, 36 seconds), the base will be fixed with the 36 seconds averaging position.
- 5) Press Refresh button, the fixed position will be displayed on the window.

| Auto Base Station L              | ist                                    |                      |        |
|----------------------------------|----------------------------------------|----------------------|--------|
| Option<br>Valid Position Range(C | ): disable, default:30)<br>○PosAve Off | 20 m<br>0.0100       | Modify |
| Base Station Position            | 1 Network                              |                      |        |
| LAT                              | LNG                                    | HEIGHT (Ellipsoidal) | MarkID |
| 31.19042830                      | 121.59319162                           | 37.41683394          | 0      |
|                                  |                                        |                      |        |
|                                  |                                        |                      |        |
|                                  |                                        |                      |        |
|                                  |                                        |                      |        |
|                                  |                                        |                      |        |

6) Then after a power cycle, if the base is not moved 20m away from the last position, it will fixed with the same position, in the example, latitude will keep 31.19042830, longitude will keep 121.59319162 and ellipsoid height will keep 37.4168.

# 7. Terminology

| Table 33 List of terminology |                                                    |  |  |  |
|------------------------------|----------------------------------------------------|--|--|--|
| Abbreviation                 | Definition                                         |  |  |  |
| ASCII                        | American Standard Code for Information Interchange |  |  |  |
| CMR                          | Compact Measurement Record                         |  |  |  |
| DC                           | Direct Current                                     |  |  |  |
| ESD                          | Electro Static Discharge                           |  |  |  |
| ECEF                         | Earth Center Earth Fixed                           |  |  |  |
| GLONASS                      | GLObal NAvigation Satellite System                 |  |  |  |
| GNSS                         | Global Navigation Satellite System                 |  |  |  |
| GPS                          | Global Positioning System                          |  |  |  |
| IF                           | Intermediate Frequency                             |  |  |  |
| IMU                          | Inertial Measurement Unit                          |  |  |  |
| IO                           | Input/Output                                       |  |  |  |
| LED                          | Light Emitting Diode                               |  |  |  |
| LNA                          | Low Noise Amplifier                                |  |  |  |
| MPU                          | Micro Processing Unit                              |  |  |  |
| NMEA                         | National Marine Electronics Association            |  |  |  |
| PC                           | Personal Computer                                  |  |  |  |
| PPS                          | Pulse Per Second                                   |  |  |  |
| RF                           | Radio Frequency                                    |  |  |  |
| RINEX                        | Receiver Independent Exchange format               |  |  |  |
| RMS                          | Root Mean Squares                                  |  |  |  |
| RTK                          | Real-Time Kinematic                                |  |  |  |
| RTCM                         | Radio Technical Commission for Maritime Services   |  |  |  |
| SMA                          | Sub-Miniature-A interface                          |  |  |  |
| TTFF                         | Time to First Fix                                  |  |  |  |
| TTL                          | Transistor-Transistor Logic level                  |  |  |  |
| UART                         | Universal Asynchronous Receiver/Transmitter        |  |  |  |
| USB                          | Universal Serial BUS                               |  |  |  |
| WGS84                        | Word Geodetic System 1984                          |  |  |  |